## **Dell™ OpenManage™ Server Administrator**バージョン 6.0.1 ユーザーズガイド

<u>はじめに</u> <u>メージョン 6.0.1 の新機能</u> <u>設定と管理</u> Server Administrator の使用 Server Administrator サービス Remote Access Controller の操作 <u>Server Administrator ログ 警告処置の設定</u> トラブルシューティング よくあるお問い合わせ(FAO) 用語集

## メモおよび警告

💋 メモ: メモは、コンピュータを使いやすくするための重要な情報を説明しています。

△ 注意: 著告は、ハードウェアの損傷またはデータの損失の可能性を示唆し、問題を回避する方法を説明しています。

#### 本書の内容は予告なく変更されることがあります。 © 2008 Dell Inc. All rights reserved.

Dell Inc. の書面による許可のない複製は、いかなる形態においても厳重に禁じられています。

本書で使用されている商標: Dell, DELL ロゴ、PowerEdge, PowerVault、および OpenManage は Dell Inc. の商標です。Microsoft, Windows, Internet Explorer, Active Directory, Windows Server、および Windows NT は 米国およびその他の国における Microsoft Corporation の商標または登録商標です。Java は米国およびその他の国における Sun Microsystems, Inc. の音精または登録商標です。Novell は Novell, Inc. の登録商標です。SVS は米国およびその他の国における Novell, Inc. の登録商標です。Intel および Pentium は Intel Corporation の登録商標で, Intel366 は同社の商標です。Red Hat および Red Hat Enterprise Linux は 米国およびその他の国における Red Hat, Inc. の登録商標です。UNIX は米国およびその他の国における The Open Group の登録商標です。

Server Administrator には、Apache Software Foundation(www.apache.org)によって開発されたソフトウェアが含まれています。Server Administrator は OverLIB JavaScript ライブラリを利用しています。このラ イブラリは www.bosrup.com から入手できます。

商標または製品の権利を主張する事業体を表すためにその他の商標および社名が使用されていることがあります。Dell Inc. はデル以外の商標や社名に対する所有権を一切否認します。

2008年11月

目次ページに戻る

## 警告処置の設定

Dell™ OpenManage™ Server Administratorパージョン 6.0.1 ユーザーズガイド

- 対応 Red HatEnterprise Linux および SUSE Linux Enterprise Server オペレーティングシステムを稼動するシステム上で警告処置を設定する。
- Microsoft Windows Server 2003、Windows Server 2008 で警告処置を設定する
- BMC/iDRAC プラットフォームイベントフィルタ警告メッセージ
- サービス名を理解する

# 対応 Red HatEnterprise Linux および SUSE Linux Enterprise Server オペレーティングシステムを稼動するシステム上で警告処置を設定する

イベントの警告処置を設定する場合、サーバーで警告を表示する処置を指定できます。この処置を実行するため、Server Administrator は/dev/console にメッセージを書き込みます。 Server Administrator で X Window System を実行している場合、デフォルトではメッセージは表示されません。X Window System の実行中に Red Hat ® Enterprise Linux ® システ ムで警告メッセージを参照するには、イベント発生前に xconsole または xterm - C を起動する必要があります。X Window System の実行中に SUSE ® Linux Enterprise Server システ ムで警告メッセージを参照するには、イベント発生前に xterm - C を起動する必要があります。

イベントの警告処置を設定する場合、メッセージをブロードキャスト するように処置を指定できます。この処置を実行するために、Server Administrator はメッセージ権限が はい に設定された 状態でログインしているユーザー全員にメッセージを送信する wall コマンドを実行します。Server Administrator で X Window System を実行している場合、デフォルトではメッセージは表示さ れません。X Window System の実行中にブロードキャストメッセージを表示するには、イベント発生前にxterm または gnome-terminal などのターミナルを起動する必要があります。

イベントに警告処置を設定する場合、アプリケーションを実行するように処置を指定できます。 Server Administrator が実行できるアプリケーションには制限があります。正しく実行するために、次のガイドラインに従ってください。

- 1 Server Administrator は X Window System ベースのアプリケーションを正しく実行できないため、この種類のアプリケーションは指定しないでください。
- 1 Server Administrator はユーザーからの入力を必要とするアプリケーションを正しく実行できないため、ユーザーからの入力を必要とするアプリケーションを指定しないでください。
- 1 出力やエラーメッセージが見えるように、アプリケーション指定時に、stdoutとstderrをファイルにリダイレクトしてください。
- 1 警告に対して複数のアプリケーション(またはコマンド)を実行する場合、それを実行するスクリプトを作成し、その完全パスを**アプリケーションの絶対パス**ボックスに入力してください。

例1:

- ps -ef >/tmp/psout.txt 2>&1
- 例 1 のコマンドは、ps のアプリケーションを実行し、stdout を /tmp/psout.txt ファイルにリダイレクトして、stderr を stdout と同じファイルにリダイレクトします。
- 例 2:

mail -s "Server Alert" admin </tmp/alertmsg.txt >/tmp/mailout.txt 2>&1

例 2 のコマンドはメールアプリケーションを実行して、/tmp/alertmsg.txt ファイルに含まれているメッセージを Red Hat Enterprise Linux ユーザーまたは SUSE Linux Enterprise Server ユーザーまたはシステム管理者 にサーバー書告という件名で送信します。イベントが発生する前に、ユーザーはファイル /tmp/alertmsg.txt を作成する必要があります。さらに stdout と stderr は、エラーが起きた場合、ファイル /tmp/mailout.txt にリダイレクトされます。

## Microsoft Windows Server 2003、Windows Server 2008 で警告処置を設定する

警告処置を指定するとき.cmd..com..bat..exe ファイルを警告処置として実行できますが、Visual Basic スクリプトはアプリケーションの実行機能によって自動的に解釈されません。

この問題を解決するには、まずコマンドプロセッサ cmd.exe を呼び出して、スクリプトを起動します。たとえば、アプリケーションを実行する警告処置の値は次のようになります。

c:\winnt\system32\cmd.exe /c d:\example\examplel.vbs

ここで、d:\example\example1.vbs はスクリプトファイルのフルパスです。

アプリケーションフィールドの絶対パス内ではインタラクティブアプリケーション(グラフィカルユーザーインタフェースを持つアプリケーションまたはユーザー入力を必要とするアプリケーション)のパスは 設定しないでください。一部のオペレーティングシステムではインタラクティブアプリケーションは予想通りに動作しないことがあります。

✓ メモ: cmd.exe ファイルとスクリプトファイルは両方共、フルパスを指定してください。

## BMC/iDRAC プラットフォームイベントフィルタ警告メッセージ

使用可能なすべてのプラットフォームイベントフィルタ(PEF)メッセージと各イベントの説明を表8-1に示します。

#### 表 8-1 PEF 警告イベント

| イペント       | 説明                          |
|------------|-----------------------------|
| ファンプローブエラー | ファンの稼動速度が遅すぎるかまったく稼動していません。 |
|            |                             |

| 電圧プローブエラー               | 電圧が低すぎて適切な操作が行えません。                                |
|-------------------------|----------------------------------------------------|
| 離散的電圧プローブエラー            | 電圧が低すぎて適切な操作が行えません。                                |
| 温度プローブ警告                | 温度が高温、低温の限界に近づいています。                               |
| 温度プローブエラー               | 温度が高すぎるか低すぎて適切な操作が行えません。                           |
| シャーシイントルージョンが検出されました    | シャーシが開けられました。                                      |
| 冗長性(PS またはファン)が低下しています。 | ファンおよび / または電源装置の冗長性が少なくなりました。                     |
| 冗長性(PS またはファン)が低下しています。 | システムのファンおよび / または電源装置の冗長性が残っていません。                 |
| プロセッサ警告                 | プロセッサがピークパフォーマンスまたは速度以下で実行されています。                  |
| プロセッサエラー                | プロセッサが失敗しました。                                      |
| PPS/VRM/DCtoDC 警告       | 電源装置、電圧調整モジュールまたは DC ツー DC 変換機でエラー条件が保留になっています。    |
| 電源装置 / VRM/D2D エラー      | 電源装置、電圧調整モジュールまたは DC ツー DC 変換機が失敗しました。             |
| ハードウェアログが一杯または空です。      | ハードウェアログがいっぱいか空のため、システム管理者の注意が必要です。                |
| 自動システム回復                | システムがハングしているか、応答しておらず、自動システム回復によって設定された処置を実行しています。 |
| システム電源プローブ警告            | 電力消費量がエラーしきい値に近づいています。                             |
| システム電源プローブエラー           | 電力消費量が許容上限を超え、エラーが発生しました。                          |

## サービス名を理解する

次のサービスのサービス実行ファイルおよび表示名が変更されました。

## 表 8-2 サービス名

| 目的  | サービス名   | 旧リリース<br>(5.0 以前)  | 現在のリリース               |
|-----|---------|--------------------|-----------------------|
| Web | Server  |                    |                       |
|     | 表示名     | セキュリティ保護されたポートサーバー | DSM SA 接続サービス         |
|     | 実行ファイル名 | Omaws[32 64]       | dsm_om_connsvc[32 64] |
|     |         |                    | dsm_om_connsvc        |
| スケジ | ジュールまたは | 血知                 | -                     |
|     | 表示名     | OM 一般サービス          | DSM SA 共有サービス         |
|     | 実行ファイル名 | Omsad[32 64]       | dsm_om_shrsvc[32 64]  |
|     |         |                    | dsm_om_shrsvc         |

日次ページに戻る

<u>目次ページに戻る</u>

## トラブルシューティング

Dell™ OpenManage™ Server Administratorパージョン 6.0.1 ユーザーズガイド

- 対応 Windows オペレーティングシステムで Server Administrator のインストールエラーを修正する。
- OpenManage Server Administrator サービス

## 対応 Windows オペレーティングシステムで Server Administrator のインストールエラーを修正する

再インストールを強制し、Server Administrator のアンインストールを実行することによりインストールエラーを修正することができます。

再インストールを強制するには:

- 1. 過去にインストールされた Server Administrator のバージョンを検索します。
- 2. そのバージョンのインストールパッケージを Dell™ サポートサイト support.dell.com からダウンロードします。
- 3. srvadmin\windows\SystemsManagement ディレクトリから SysMgmt.msi を指定します。
- 4. コマンドプロンプトに次のコマンドを入力して、再インストールを強制します。

msiexec /i SysMgmt.msi REINSTALL=ALL REINSTALLMODE=vamus

5. カスタムセットアップを選択し、インストールされていた機能をすべて選択します。どの機能がインストールされているか定かでない場合は、すべての機能を選択してからインストールを実行します。

💋 メモ: Server Administrator をデフォルトでないディレクトリにインストールしている場合は、必ずカスタムセットアップにおいてもこれを変更するようにしてください。

6. アプリケーションがインストールされた後、プログラムの追加と削除機能を使って Server Administrator をアンインストールことができます。

## OpenManage Server Administrator サービス

この表には、システム管理情報を提供するために OMSA で使用されるサービスとこれらのサービスの失敗による影響を示します。

| サービス名                                 | 說明                                                                                  | 失敗の影響                                                            | 回復の仕           | Severity |
|---------------------------------------|-------------------------------------------------------------------------------------|------------------------------------------------------------------|----------------|----------|
|                                       |                                                                                     |                                                                  | 組み             |          |
| Windows: DSM SA                       | 対応ウェブブラウザとネットワーク接続を持つどのシステムからでも<br>  OMSA にリモート / ローカルアクセスが可能です。                    | 対応ウェブブラウザとネットワーク接続を持つどのシステム<br>  からでも OMSA にリモート / ローカルアクセスが可能で  | 再起動サ           | 重要       |
| 接続サービス                                |                                                                                     | す。                                                               | ービス            |          |
| Linux: dsm_om_connsvc                 |                                                                                     |                                                                  |                |          |
| 共通サービス                                |                                                                                     | •                                                                |                |          |
| Windows: DSM SA 共有                    | 起動時にインベントリコレクタを実行して、OMSAのSNMPとCIMプロ                                                 | ソフトウェアアップデートは ITA を使って行うことはできません。た                               | 再起<br>動サ       | 警告       |
| サービス                                  | Assistant (ITA)を使ってリモートソフトウェアアップデートを行うために<br>消費するシステムソフトウェアのインベントリを実行します。           | ーカルおよび外部でアップデートを行うことはできます。アップデートはサードパーティツール(MSSMS、               | É<br>ス         |          |
| Linux: dsm_om_shrsvc                  |                                                                                     | Altiris、Novell ZENworks など)を使って行うことができます。                        |                |          |
| 計装サービス                                |                                                                                     |                                                                  | •              |          |
| Windows: DSM SA データ<br>マネージャ          | システムの監視、詳細なエラーとパフォーマンス情報への迅速なアクセス<br>の提供、シャットダウン、起動、セキュリティを含む監視下システムのリモー<br>ト管理の許可。 | ユーザーはこれらのサービスを実行することなくGUI/CLI上で<br>ハードウェアレベルの詳細を設定、表示することはできません。 | 再起<br>動サ<br>ービ | 重要       |
| Linux:<br>dsm_sa_datamgr32d           |                                                                                     |                                                                  | ス              |          |
| (dataeng サービス下でホス<br>ト)               |                                                                                     |                                                                  |                |          |
| DSM SA <b>イベントマネージ</b> ャ<br>(Windows) | OS とシステム管理用のファイルイベントログサービスを提供し、イベントロ<br>グアナライザによっても使用されます。                          | このサービスが停止されると、イベントログ機能は正しく動作しなく<br>なります。                         | 再起<br>動サ<br>ービ | 警告       |
| Linux:<br>dsm_sa_eventmgr32d          |                                                                                     |                                                                  | ス              |          |
| (dataeng サービス下でホス                     |                                                                                     |                                                                  |                |          |

| F)                      |                                                                               |                                                                    |           |    |
|-------------------------|-------------------------------------------------------------------------------|--------------------------------------------------------------------|-----------|----|
| Linux: dsm_sa_snmp32d   | データエンジン Linux SNMP                                                            | SNMP get/set /trap 要求は管理ステーションからは実行できません。                          | 再起動サ      | 重要 |
| (dataeng サービス下でホス<br>ト) | インタフェース                                                                       |                                                                    | —е<br>ス   |    |
| Storage Management Se   | rvice                                                                         |                                                                    |           |    |
| Windows: mr2kserv       | ストレージ管理サービスはストレージ管理情報と、システムに接続されたロ<br>ーカルまたはリモートストレージを設定するための高度な機能を提供しま<br>す。 | ユーザーはサポートされているすべての RAID および非 RAID<br>コントローラのストレージ機能を実行するわけではありません。 | 再起<br>サース | 重要 |

日次ページに戻る

目次ページに戻る

## よくあるお問い合わせ(FAQ)

#### Dell<sup>™</sup> OpenManage<sup>™</sup> Server Administratorパージョン 6.0.1 ユーザーズガイド

本項には、OpenManage<sup>™</sup> Server Administrator に関してよくあるお問い合わせ(FAQ)を掲載しています。

💋 メモ: これらの質問はこのリリースの Server Administrator のみに関するものではありません。

#### 1. OMSA をインストールするために最小限必要な権限レベルは何ですか。

OMSA をインストールするには最小限、システム管理者の権限レベルが必要です。パワーユーザーやユーザーは OMSA をインストールする権限を持ちません。

#### 2. OMSA をインストールするにはアップグレードパスが必要ですか。

バージョン 4.3 がインストールされているシステムでは、アップグレードパスは必要ありません。バージョン 4.3 より古いバージョンがインストールされているシステムでは、まずバージ ョン 4.3 にアップグレードしてから、バージョン 5.x (x はアップグレードしたい OMSA のバージョン番号)にアップグレードする必要があります。

#### 3. システムで使用可能な OMSA の最新バージョンを知るにはどうしますか。

support.dell.com ->製品サポート ->製品マニュアル->ソフトウェア ->Systems Management ->Dell OpenManage Server Administrator の順にアクセスし ます。

最新ドキュメントバージョンは、利用可能な OpenManage Server Administrator のバージョンを反映しています。

#### 4. システムでどのパージョンの OMSA が実行されているか知るにはどうしますか。

回答:Server Administrator にログインした後、プロパティ -> 概要 にアクセスします。Systems Management 行にシステムにインストールされている Server Administrator のバージョンが表示されます。

#### 5. 1311 以外にユーザーが使用できるポートはありますか。

回答:はい、任意の https ポートを使用するように設定できます。プリファランス ->- 般設定->Web Server->HTTPS ポート の順にアクセスします。

デフォルトの使用の代わりにラジオボタンの使用をクリックして任意のポートに設定します。

ポート番号を、無効な番号または使用中のポート番号に変更すると、その他のアプリケーションまたはブラウザが管理下システムの Server Administrator にアクセスできなくなる可 能性があります。デフォルトポートの一覧は、『Dell OpenManage インストールとセキュリティユーザーズガイド』を参照してください。

#### 6. OMSA & Fedora, College Linux, Mint, Ubuntu, Sabayon, PClinux にインストールできますか。

回答:いいえ、Server Administrator はこれらのオペレーティングシステムをサポートしていません。

#### 7. OMSA に問題があった場合に電子メールを送信できますか。

回答:いいえ、Server Administrator は問題があった場合に電子メールを送信するようには設計されていません。

# 8. PowerEdge™ システム上での ITA 検出、インベントリ、ソフトウェアアップデートを行うには SNMP が必要ですか。 CIM だけで検出、インベントリ、アップデートできますか、 それとも SNMP が必要ですか。

#### ITA が Linux システムと通信する場合:

検出、状態ポーリング、インベントリを行うには、Linux システム上に SNMP が必要です。

Dell ソフトウェアアップデートは、SSH セッションとセキュア FTP を介して行われ、それぞれの動作にルートレベルの権限 / 資格情報が必要であり、その動作を設定または要求すると きにその提示を求められます。検出範囲からの資格情報は引き継がれません。

#### ITA が Windows システムと通信する場合:

サーバー(Windows Server オペレーティングシステムを実行しているシステム)では、ITA による検出用に SNMP や CIM が設定されているとは限りません。インベントリには CIM が必要です。

Linux の場合と同様に、ソフトウェアのアップデートは検出、ポーリングおよび使用プロトコルとは無関係に行われます。

アップデートのスケジュール時または実行時に求められる管理者レベルの資格情報を使って、ターゲットシステム上のドライブに管理者(ドライブ)共有が確立され、他の場所(他のネット ワーク共有など)からのファイルがターゲットシステムにコピーされます。その後 WMI 関数が呼び出されてソフトウェアアップデートが実行されます。

クライアント / ワークステーションでは OMSA はインストールされていないので、ターゲットが OpenManage クライアントの計装を実行するとき CIM 検出が使用されます。

ネットワークプリンタやその他の多くのデバイスでは、デバイスとの通信(主として検出)には いまだに SNMP 規格が使用されています。

EMC ストレージなどのデバイスでは専用プロトコルが使用されています。この環境についての情報は、OpenManage マニュアルの使用ポートの表を参照してください。

#### 9. SNMP v3 をサポートする予定はありますか。

いいえ、このリリースでは SNMP v3 をサポートする予定はありません。

## 10. ドメイン名に下線を含めると Server Admin へのログインに問題が生じますか。

はい、ドメイン名には下線は使用できません。その他の特殊文字(ハイフン以外)もすべて無効です。英数字のみを使用してください。なお、大文字と小文字は区別されます。

<u>目次ページに戻る</u>

### <u>目次ページに戻る</u>

## 用語集

Dell™ OpenManage™ Server Administratorパージョン 6.0.1 ユーザーズガイド

以下に、システムドキュメントで使用される技術用語、略語、頭字語の定義を示します。

#### BMC

ベースボード管理コントローラの省略。このコントローラは IPMI 構造にインテリジェンスを提供します。

## BTU

英国熱量単位(British thermal unit)の略語。

#### СА

認証局(Certification authority)の略語。

#### CHAP

Challenge-Handshake Authentication Protocol の略語。PPP サーバーが使用している認証スキームで、接続時またはそれ以降に、接続元の一致を確認します。

#### CIM

DMTF からの管理情報について説明したモデル、Common Information Model の頭字語。CIM は実装に依存しないため、異なる管理アプリケーションでさまざまなソースから必要なデータを収 集できます。CIM にはシステム、ネットワーク、アプリケーションおよびデバイスのスキーマが含まれ、新しいスキーマが追加されます。CIM は、CIM データを SNMP エージェントの MIB データで置 き換えるためのマッピング方法を提供します。

#### CLI

コマンドラインインタフェース(Command Line Interface)の略語。

### смс

シャーシ管理 コントローラの頭字語

## DBPM

デマンドベースの電源管理(Demand Based Power Management)の略語。

### DHCP

ダイナミックホスト設定プロトコル(Dynamic Host Configuration Protocol)の略語。このプロトコルは IP アドレスをローカルエリアネットワーク(LAN)のコンピュータに動的に割り当てる手段を提 供します。

#### DIMM

デュアルインラインメモリモジュール(Dual in-line memory module)の略語。DRAMチップを持つ小さな回路基板で、システム基板に接続します。

#### DMTF

分散管理タスクフォース(Distributed Management Task Force)の略語。企業およびインターネット環境でシステム管理の標準規格を開発、保守するためにハードウェアとソフトウェアプロバイダ が集まって形成した企業コンソーシアム。

#### DRAC 4

Dell™ Remote Access Controller 4 の頭字語。

### DRAC 5

Dell™ Remote Access Controller 5 の頭字語。

### DRAM

ダイナミックランダムアクセスメモリ(Dynamic random-access memory)の頭字語。通常、システムの RAM は DRAM チップのみで構成されます。 DRAM チップは無限に充電状態を保存できな いため、システムは各 DRAM チップを継続的にリフレッシュします。

### DSM SA 接続サービス

Dell Systems Management Server Administration の頭字語。HTTPS プロトコルを使って、ウェブページをウェブブラウザで表示可能にするアプリケーション。「ウェブサーバー」を参照してく ださい。

## ECC

誤り検出訂正(Error checking and correction)の略語。

#### EMC

電磁環境適合性 (Electromagnetic Compatibility) の略語。

### EMI

電磁妨害(Electromagnetic interference)の略語。

#### EMM

拡張メモリマネージャ (Expanded memory manager) の略語。Intel386? 以上のマイクロプロセッサで拡張メモリをエミュレートする拡張メモリを使用するユーティリティ。

#### ERA

埋め込みリモートアクセス(Embedded Remote Access)の略語。

## ERA/MC

埋め込みリモートアクセスモジュラーコンピュータ(Embedded Remote Access Modular Computer)の略語。モジュラシステムを参照してください。

#### ERA/O

埋め込みリモートアクセスオプション(Embedded Remote Access Option)の略語。

## ESM

埋め込みシステム管理(Embedded systems management)の略語。

### FRU

フィールド置換可能ユニット(Field Replaceable Unit)の略語。

## HPFS

Windows NTオペレーティングシステムの、高性能ファイルシステム(High Performance File System)オプションの略語。

#### HTTP

ファイル転送プロトコル(File transfer protocol)の略語。HTTP は Web 上で HTML 文書のやり取りに使用されるクライアントサーバー TCP/IP プロトコルです。

#### HTTPS

ハイパーテキスト転送プロトコル、セキュリティ(HyperText Transmission Protocol, Secure)の略語。HTTPS は HTTP のセキュリティ強化版で、ウェブブラウザがセキュリティ保護されたトラン ザクションを処理するのに使用されます。HTTPS は、SSL が HTTP下にある固有のプロトコルです。HTTP URL で SSL を持つものには "https://"を、SSL のない HTTP URL には引き続き "http://"を使用する必要があります。

### **iDRAC**

Integrated Dell Remote Access Controller の頭字語。

#### iDRAC6 Enterprise

高度な機能と iDRAC への専用ネットワーク通信用の SD カードを含むオプションカードです。

#### iDRAC6 Express

オプションのストレージカードです。その存在は、AMEA カードの詳細情報の一部としてスロットページに表示されます。

### IP **アドレス**

インターネットプロトコルアドレス(Internet protocol address)の略語。「TCP/IP」を参照してください。

#### IPMI

Intel アーキテクチャに基づいた企業用コンピュータの周辺機器管理の業界標準であるインテリジェントプラットフォーム管理インタフェース(Intelligent Platform Management Interface)の略 語。IPMIの主な特徴は、インベントリ、モニター、ログおよび回復制御機能が、メインのプロセッサ、BIOS、およびオペレーティングシステムと関係なく提供されていることです。

#### IPv6

Internet Protocol version 6.

### IRQ

割り込み信号(Interrupt request)の略語 周辺デバイスによってデータ送受信される信号は、IRO 回線を通じてマイクロブロセッサに送られます。各周辺接続には IRO 番号が割り当てられる必要 があります。たとえば、システムの最初のシリアルポート(COM1)はデフォルトで IRQ4 に割り当てられます。2 つの機器が同じ IRQ 番号を共有することはできますが、両方の機器を同時に動作させ ることはできません。

## iscsi

インターネット SCSI の頭字語。データストレージ機能にリンクする IP ベースストレージネットワーク基準。IP ネットワーク上に SCSI コマンドを実行すると、ISCSI を使用して、インタネット上のデータ 転送および離れた場所のストレージの管理が行われます。

#### JSSE

Java? Secure Socket Extension の略語。

#### Kerberos

ネットワーク認証プロトコル。秘密鍵暗号を用いて、クライアント / サーバーアプリケーションのための強固な認証システムを提供するように設計されています。

#### LDAP

軽量ディレクトリアクセスプロトコル(Lightweight Directory Access Protocol)の略語。TCP/IP 上で実行しているディレクトリサービスを検索したり、変更したりするためのネットワークプロトコル。.

### LPT*n*

システム上にある1~3番目のパラレルポートのデバイス名は、LPT1、LPT2、LPT3です。

### LRA

ローカルレスポンスエージェント(local response agent)の略語。

### MIB

管理情報ペース(management information base)の頭字語。MIBを使用して、SNMP管理デバイスに状態/コマンドの詳細を送受信します。

#### MOF

Managed Object Format の頭字語。これは ASCII ファイルで、CIM スキーマの正式な定義が含まれます。

#### NIC

network interface controller の頭字語。

## NTFS

NT File System (NTファイルシステム)。Windows NTオペレーティングシステムのオプションです。NTFS は、Windows NT オペレーティング システム内で使用するように特別に設計された高度 なファイルシステムです。ファイルシステムの回復、大きなストレージ メディア、および長いファイル名をサポートしています。また、ユーザー定義アトリビュートとシステム定義アトリビュートを使ってすべ てのファイルをオブジェクトとして処理することにより、オブジェクト指向のアプリケーションもサポートしています。FAT と FAT32 も参照してください。

## NTLM

Windows NT LAN Manager の略語。NTLM は、Windows NT オペレーティング システムのセキュリティ プロトコルです。

#### NUMA

Non-Uniform Memory Architecture の略語。

## OID

object identifier の略語。オブジェクトを一意に識別する、実装固有の整数またはポインタ。

## PAM

Pluggable Authentication Modules の頭字語 PAM を使うと、システム管理者は認証プログラムをコンパイルし直さずに、認証ポリシーを設定することができます。

## PERC

Expandable RAID controller の頭字語。

#### PKCS #7

公開鍵暗号標準(Public Key Cryptography Standard)#7 の略語。PKCS #7 は、認証チェーンなどの署名データをカプセル化した、RSA Data Security, Inc.の標準です。

## PMBus

電源管理バス(Power Management Bus)の略語。

#### ppm

1分あたりのページ数(pages per minute)の略語。

#### PPP

Point-to-Point Protocol の略語。

#### PS

電源装置(power supply)の略語。

#### RAC

Remote Access Controller の頭字語。

#### RAID

Redundant Array of Independent Disks の頭字語

#### RBAC

Role-based access control の略語。

#### ROM

読み取り専用メモリ(read-only memory)の頭字語。コンピュータのプログラムの中には、ROM コードで実行しなければならないものがあります。RAM と違って ROM チップの内容は、システムの 電源を切った後も保持されます。ROM コードの例として、コンピュータのブートルーチンと POST を起動するプログラムなどが挙げられます。

### RPM

Red Hat® Package Manager の略語。

### SAS

セキュア認証サービス(Secure Authentication Services)またはシリアル付き SCSI(Serial-attached SCSI)の頭字語。セキュリティブロトコルまたは認証について言及している場合、SAS はセキュア認証サービスを意味します。細径ケーブルでのデジタルデータ転送にシリアル(1回につき1ビット)方法を使用するコンピュータ周辺機器について言及している場合、SASは、シリアル付き SCSIを意味します。

#### SCSI

小型コンピュータシステムインタフェース(small computer system interface)の頭字語。通常のボートよりも速いデータ転送レートを持つ I/O バスインタフェース。1 つの SCSI インタフェースに 最大 7 個(新しいSCSIタイプによっては15個)のデバイスを接続できます。

## SEL

システムイベントログ(system event log)の略語。

#### SMART

Self-Monitoring Analysis and Reporting Technology。ハードディスクドライブにエラーや障害があった場合に、システム BIOS が報告し、画面にエラーメッセージを表示するための技術で す。この技術を利用するには、SMART 準拠のハードディスクドライブおよびシステム BIOS のサポートが必要です。

#### SMTP

Simple Mail Transfer Protocol の略語。

## SNMP

シンプルネットワーク管理プロトコル (Simple Network Management Protocol)の略語。一般的なネットワーク管理 / 監視プロトコルである SNMP は、TCP/IP プロトコル スイートの一部です。 SNMP は、ネットワークサーバーやルータなど異なるネットワークデバイスについての重要な情報を管理アプリケーションに送る形式を提供します。

#### SSL

secure socket layer の略語。

#### TCP/IP

Transmission Control Protocol/Internet Protocol の略語。実行中の Windows と UNIX など、異なるシステムを含むコンピュータ ネットワークで情報を転送するシステム。

#### TFTP

Trivial File Transfer Protocol の略語。TFTP は TCP/IP FTP プロトコルのバージョンの 1 つで、ディレクトリ機能もパスワード機能もありません。

#### TPM

Trusted Platform Module の頭字語

#### UART

Universal asynchronous receiver transmitter の頭字語。シリアルポートを構成する電子回路。

#### URL

Uniform Resource Locator(以前の名称は Universal Resource Locator)の略語。

#### USB

Universal Serial Bus の略語。USB コネクタは、マウス、キーボード、プリンタ、スピーカなど、USB 準拠の複数のデバイスに対応しています。また、USB デバイスはシステムの 実行中に取り付け たり取り外したりすることができます。

## UUID

ユニバーサル固有識別(Universal Unique Identification)の略語。

## VRM

電圧変換モジュール(Voltage Regulator Module)の略語。

#### WH

watt-hour(s)(1 時間当たりのワット数)の略語。

## WMI

Windows Management Instrumentation の略語。WMI は CIM オブジェクトマネージャサービスを提供します。

## X Window System

Linux® ベースのディストリビューションで使用するグラフィックユーザーインタフェース。

#### X.509 証明書

X.509 証明書は公開暗号鍵を ID またはその他の主体のアトリビュートに結合します。主体は人々、アプリケーションコード(署名アプレットなど)または一意に識別されたその他のエンティティ(DSM SA Connection Service またはウェブサーバーなど)である可能性があります。

#### Xen

Xen は x86 システム用の仮想マシンモニタです。

#### XMM

拡張メモリマネージャ(eXtended Memory Manager)の略語。XMM は、アプリケーションプログラムやオペレーティングシステムで、XMS に準拠する拡張メモリを使用できるようにするユーティリ ティです。

#### XMS

拡張メモリ仕様(eXtended Memory Specification)の略語。

#### ZIF

ゼロ圧力(zero insertion force)の頭字語。一部のコンピュータでは、ZIF ソケットや ZIF コネクタを使用して、デバイス(プロセッサチップなど)の取り付けや取り外しを行うときにデバイスに圧力が かからないようにします。

#### ΖIΡ

lomega? 提供の 3.5 インチのリムーバブルディスクドライブ。基本的に 100 MB のリムーバブル カートリッジを使用します。ドライブは、ディスクをカタログ化してセキュリティのためにファイルをロッ クするソフトウェアとバンドルされています。250 MB バージョンの Zip ドライブも 100 MB の Zip カートリッジに読み書きします。

#### ウェブサーバー

HTTP プロトコルを使って、ウェブページをウェブブラウザで表示可能にするアプリケーション。

#### コントローラ

マイクロプロセッサとメモリ間、マイクロプロセッサとディスクドライブやキーボードなど、周辺デバイス間のデータ転送を管理するチップ。

#### コントロールパネル

電源スイッチ、ハードドライブアクセスインジケータ、および電源インジケータなど、インジケータとコントロールを含むシステムの一部。

#### サーバーモジュール

ローカルシステムとして機能するモジュラシステム部品。 システムとして機能するには、サーバーモジュールは、電源装置、ファン、システム管理モジュール、および最低 1 つのネットワークスイッチ モジュールを含んだシャーシに挿入されます。電源装置、ファン、システム管理モジュール、およびネットワークスイッチモジュールは、シャーシにあるサーバーモジュールの共有リソースです。<u>モジュラ システム</u>を参照してください。

#### しきい値

温度、電圧、電流およびファン速度などを監視するセンサーを備えたシステム。センサーのしきい値は、センサーが通常、非重要、重要または危険状態で稼動しているかを決定する範囲(最小値と最大 値)を指定します。Server Administrator 対応のしきい値は次のとおりです。

- 致命的しきい値上限
- 重要しきい値上限
- 非重要しきい値上限
- 1 標準
- 非重要しきい値下限
- 重要しきい値下限
- 1 致命的しきい値下限

## システムメモリ

RAM の同義語。

#### システム基板

コンピュータの主要な回路ボードであるシステム基板には、次に示すような、ほとんどの集積コンポーネントが搭載されています。

- 1 マイクロプロセッサ
- 1 RAM
- 1 標準的な周辺機器(キーボードなど)のコントローラ
- 1 さまざまな ROM チップ

システム基板は、マザーボードおよび論理ボードと呼ばれることもあります。

### シリアル ポート

一般的には、モデムをコンピュータに接続するのに使用される 1/0 ポート。コンピュータのシリアルポートは、9 ピンのコネクタが使用されていることで識別できます。

#### シンタックス(構文)

コンピュータによって正しく認識されるように、コマンドや命令を入力する方法を指示する規則。変数のシンタックスはそのデータタイプを示します。

#### スイッチ

コンポーネントのシステム基板のスイッチは、コンピュータシステムでのさまざまな回路機能を制御します。これらのスイッチは DIP スイッチ として知られています。通常、DIP スイッチは 2 つ以上の スイッチがパッケージ化されており、プラスチックのケースに入っています。システム基板には、スライド スイッチとロッカー スイッチの 2 個の DIP スイッチが使われています。スイッチの名前は、設定 (オン/オフ)の変更方法に基づいています。

#### ステータス

オブジェクトの健康や機能の状態を指します。たとえば、プローブが許容温度内の場合には、温度プローブは正常状態です。ユーザーが設定した制限温度をこえた値がプローブによって読み取られると、重要ステータスが報告されます。

## セットアップユーティリティ

コンピュータのハードウェアを構成し、パスワード保護機能や省電力設定などを設定することでコンピュータの動作をカスタマイズするための BIOS プログラム。セットアップユーティリティのオプション の中には、コンピュータを再起動しないと(自動的に再起動する場合もあります)ハードウェア設定の変更が有効にならないものがあります。セットアップユーティリティは NVRAM に保存されるため、設 定は再度変更しない限り有効に維持されます。

#### タイムアウト

省電力機能が起動されるまでのシステムのアイドル時間。

#### テーブル

SNMP MIB では、テーブルは管理オブジェクトを構成する変数について説明した 2D の配列です。

### パラメータ

プログラムに対して指定する値またはオプション。パラメータは、スイッチまたは引数 と呼ばれることもあります。

#### ピークヘッドルーム

電源装置によって使用された論理最大電力からピーク電力消費量を差し引いたもの。

## ヒートシンク

熱を発散させるための金属釘または金属リブが付いた金属板。ほとんどのマイクロプロセッサは、このヒートシンクを装備しています。

#### ファームウェア

読み取り専用メモリ(ROM)に書き込まれたソフトウェア(プログラムまたはデータ)。ファームウェアはデバイスの起動や操作を実行できます。各コントローラにはコントローラの機能提供に役立つファー ムウェアが含まれています。

### ファイバーチャネル

1 つの接続技術で高速 I/O およびネットワーキング機能を実現したデータ転送インタフェース技術。ファイバ チャネル標準では、ファイバチャネルポイントツーポイント、ファイバチャネルファブリック(汎 用スイッチトポロジ)、およびファイバチャネル調停ループ (FC\_AL)などを含むいくつかのトポロジをサポートしています。

### フラッシュ BIOS

ROM でなくフラッシュメモリに保存される BIOS。ROM BIOS が新しいチップと交換しなければならないのに対し、フラッシュ BIOS チップはアップデートすることができます。

#### フラッシュメモリ

コンピュータに取り付けたまま、ディスケット内のユーティリティを使って再プログラミングできる EEPROM チップ。一般の EEPROM チップは、特別なプログラミング用の装置を使わなければ書き換え はできません。

#### プロバイダ

プロバイダは管理オブジェクトと通信してさまざまなソースからデータとイベント通知にアクセスする CIM スキーマの拡張機能です。プロバイダはこの情報を CIM オブジェクト マネージャに転送して 統合と解釈を行います。

#### ボーレート

データ伝送速度の尺度。たとえば、モデムはシステムのCOM(シリアル)ポートを通して、数種類の特定のボーレートでデータを転送します。

### ホットプラグ

システムを使用中に、冗長部分を削除または置換できる機能。「ホットスペア」とも呼ばれます。

#### マイクロプロセッサ

コンピュータ内にある主要コンピュータ計算チップで、演算および論理機能の解釈と実行を制御します。1 つのマイクロプロセッサに書き込まれたソフトウェアは、別のマイクロプロセッサで実行するため には改訂する必要があります。CPU は、マイクロプロセッサの同義語です。

### メモリモジュール

DRAMチップを持つ小さな回路基板で、システム基板に接続します。

#### モジュラシステム

複数のサーバーモジュールを含んだシステム。各サーバーモジュールはローカルシステムとして機能します。システムとして機能するには、サーバーモジュールは、電源装置、ファン、システム管理モジュール、および最低 1 つのネットワークスイッチモジュールは、シャーシに挿入されます。電源装置、ファン、システム管理モジュール、およびネットワークスイッチモジュールは、シャーシにある サーバーモジュールの共有リソースです。<u>サーバーモジュール</u>を参照してください。

#### ユーティリティ

システム資源(メモリ、ディスクドライブ、プリンタなど)を管理するためのプログラム。

#### ユーティリティパーティション

ハードドライブ上のブート可能なパーティションで、ハードウェアとソフトウェアにユーティリティと診断を提供します。有効にすると、パーティションが起動して、パーティションのユーティリティに実行可能 環境を提供します。

#### リモート管理システム

リモート管理システムは対応するウェブブラウザを使って、リモートから管理下システム上の Server Administrator ホームページにアクセスするシステムです。「管理したシステム」を参照してください。

#### 内蔵USB

内蔵 USB フラッシュドライブとデバイスは追加のストレージです。内蔵 USB は仮想化を強化します。

#### 内蔵されたハイパーパイザ

内蔵 USB を参照してください。

#### 冷却ユニット

システムシャーシにあるファンまたはその他の冷却デバイス。

### 名前

オブジェクトまたは変数の名前は、SNMP Management Information Base(MIB)ファイル、または CIM Management Object File (MOF)で識別されるのと同じ文字列です。

### 周辺デバイス

プリンタ、ディスクドライブまたはキーボードなど、コンピュータに接続されている内部または外部デバイス。

#### 変数

管理オブジェクトの一部。たとえば温度プローブには、機能、正常性またはステータス、および正しい温度プローブを見つけるのに役立つ特定の指標などの変数があります。

#### 機能

オブジェクトが実行できる動作、または管理オブジェクトで実行できる動作を示します。たとえば、カードがホットプラグ対応の場合、システム電源がオンの状態でカードを取り替えることができます。

#### 状況(状態)

1 つ以上の条件を持つオブジェクトの状況を指します。たとえば、オブジェクトは「準備中」状況である場合があります。

#### 瞬時ヘッドルーム

電源装置によって使用された論理最大電力から瞬時電力消費量を差し引いたもの。

#### 管理下システム

管理下システムは Server Administrator を使ってモニタされ管理されるシステムです。Server Administrator を実行中のシステムは、対応するウェブブラウザを使ってローカル、またはリモー トから管理できます。リモート管理システム を参照してください。

## 設定

設定は、コンポーネントに特定の値が検出されたときにどうするかを決定する、管理可能オブジェクトヘルプの条件です。たとえばユーザーは、温度ブローブの上限しきい値を摂氏 75 度に設定できま す。ブローブがその温度に達すると、ユーザーが介入できるように管理システムに警告が送られます。設定の中には、値に達するとシステムのシャットダウンやシステム損傷を防ぐその他の反応を引き 起こすものがあります。

#### 認証 (authentication)

Server Administrator Remote Access Controller には、ユーザーアクセスを認証する方法として、

RAC 認証と、ローカルオペレーティングシステム認証の2つの方法があります。RAC 認証は常に有効になっています。システム管理者は、RAC へのアクセスを許可する、特定のユーザーアカウントおよびパスワードを設定することができます。

オペレーティングシステムでは、システム管理者は異なるレベルのユーザーおよびユーザーアカウントを定義する必要があります。ユーザーの各レベルには、それぞれの異なる特権があります。RAC におけるローカルオペレーティングシステム認証は、オペレーティングシステムのユーザーに 1 組の権限を定義し、RAC に別のユーザーとアカウントを設定することを希望しないシステム管理者が使用 できるオプションです。RAC のローカルオペレーティングシステム認証を有効にすると、オペレーティングシステム上でシステム管理者権限を持つすべてのユーザーが RAC ヘログインできるようになり ます。

## 電源ユニット

壁コンセントからの AC 電流をコンピュータ回路が必要とする DC 電流に変換する電気システム。パーソナル コンピュータの電源装置は通常、いくつもの電圧を生成します。

<u>目次ページに戻る</u>

日次ページに戻る

## Server Administrator サービス

Dell™ OpenManage™ Server Administratorパージョン 6.0.1 ユーザーズガイド

- システムの管理
- システム/サーバーモジュールツリーオブジェクトの管理
- Server Administrator ホームページシステムツリー オブジェクト
- プリファランス:ホームページ設定オプションの管理

## 概要

Server Administrator Instrumentation Service(計装サービス)は、システムの正常性をモニタし、業界標準システム管理エージェントによって収集された故障と性能についての詳細情報への 迅速なアクセスを提供します。報告機能と表示機能を使うと、システムを構成する各シャーシの全般的な正常性の状態を把握することができます。サブシステムレベルでは、電圧、温度、電流、ファン回 転数/分、およびシステムの主要点におけるメモリ機能についての情報を表示できます。システムの各関連所有コスト(COO)のアカウント詳細は概要ビューで参照できます。BIOS、ファームウェア、オ ベレーティング システム、およびインストールされているすべての Systems Management Software のバージョン情報も簡単に取得できます。

さらに、システム管理者はInstrumentation Service(計装サービス)を使用して次の重要タスクを実行することができます。

- 1 特定の重要コンポーネントの最大値と最小値を指定します。この値はしきい値と呼ばれ、そのコンポーネントの危険イベント発生範囲を決定します(故障最大値と最小値は、システムメーカーによって指定されます)。
- 1 危険イベントまたは故障イベントが発生したときのシステムの応答方法を指定します。ユーザーは危険および故障イベントの通知を受けたときにシステムが取る対応を設定できます。また、24時間監視を行っているユーザーは、イベント発生に対して何も処置を取らずに責任者の裁量に任せるよう選択することができます。
- 1 システム名、システムのプライマリユーザー電話番号、減価償却方法、システムがリースか所有かなど、システムにユーザー指定できる値をすべて作成します。

✓ メモ: Microsoft® Windows Server® 2003 環境の管理下システムとネットワーク管理ステーションで SNMP パケットを受け入れるには、Simple Network Management Protocol(SNMP)サービスを設定する必要があります。詳細については、「<u>Microsoft Windows オペレーティングシステム環境のシステムでの SNMP エージェントの設定</u>」を参照してください。

## システムの管理

Server Administrator ホームページには、デフォルトでシステムツリービューの システムオブジェクトが表示されます。システムオブジェクトのデフォルトでは、プロパティタブの正常性コンポーネントが開かれます。

プリファランス ホームページのデフォルトウィンドウは、プリファランス タブにある アクセス設定 です。

プリファランスホームページから、「ユーザー」と「パワーユーザー」の権限を持つユーザーへのアクセスを制限、SNMPパスワードを設定、ユーザーとDSM SA 接続サービスの設定ができます。

✓ メモ: Server Administrator ホームページの各ウィンドウでは、状況に応じたオンラインヘルブを使用できます。グローバルナビゲーションパーのヘルプをクリックすると、表示中のウィンドウについて詳しい情報が掲載されたヘルプウィンドウが開きます。オンラインヘルブは、Server Administrator サービスのさまざまな要素を実行するのに必要な特定の操作について説明するように設計されています。Server Administrator が検出するシステムのソフトウェアとハードウェアのグループとユーザー特権レベルに従って、表示可能なすべてのウィンドウにオンラインヘルプが用意されています。

メモ: 設定可能なシステムツリーオブジェクト、システムコンポーネント、アクションタブ、およびデータ領域機能を表示するには、管理者またはパワーユーザー権限が必要です。さらに、管理者 権限でログインしたユーザーのみが、シャットダウンタブに含まれているシャットダウン機能などの重要なシステム機能にアクセスできます。

## システム/サーバーモジュールツリーオブジェクトの管理

Server Administrator のシステム/サーバーモジュールツリーには、管理下システムとユーザーのアクセス権限で Server Administrator が検出するソフトウェアとハードウェアのグループに基 づいて、表示可能なシステムオブジェクトがすべて表示されます。システムコンポーネントはコンポーネントの種類によって分類されています。メインオブジェクト、"<u>モジュラーエンクロージャ"、"システ</u> ム / サーバーモジュール"-を展開すると、システムコンポーネントのメジャーカテゴリとして「メインシステムシャーシ/メインシステム」、「ソフトウェア」、「ストレージ」が表示されることがありま す。

Storage Management Service がインストールされると、システムに実装されているコントローラやストレージに応じて、ストレージツリーのオブジェクトが展開され、以下のオブジェクトが表示されま す。

Storage Management Service コンポーネントの詳細については、『Dell Systems Management tools and Documentation DVD』またはデル サポートサイト support.dell.com にある 『Dell OpenManage Server Administrator Storage Management ユーザーズガイド影響照してください。

## Server Administrator ホームページシステムツリー オブジェクト

メモ: 設定可能なシステムツリーオブジェクト、システムコンポーネント、アクションタブ、およびデータ領域機能を表示するには、管理者またはパワーユーザー権限が必要です。さらに、管理者 権限でログインしたユーザーのみが、シャットダウンタブに含まれているシャットダウン機能などの重要なシステム機能にアクセスできます。

## モジュラーエンクロージャ

✓ メモ: Server Administrator では、「モジュラエンクロージャ」とはシステムツリーでは別々のサーバーモジュールとして表示される1つまたは複数のモジュラーシステムを含むシステムを 指します。スタンドアロンのサーバーモジュールと同様、モジュラーエンクロージャにはシステムに不可欠のコンポーネントが含まれます。唯一の違いは、大きいエンクロージャ内に最低2つの サーバーモジュール用のスロットがあり、それぞれが完全なサーバーモジュールである点です。 モジュラーシステムのシャーシの情報と Chassis Management Controller (CMC)の情報を表示するには、モジュラエンクロージャオブジェクトをクリックします。

プロパティ

## サブタブ:情報

プロパティタブでは、以下のことができます。

- 1 監視下のモジュラーシステムのシャーシ情報を表示する。
- 1 監視下のモジュラーシステムの Chassis Management Controller (CMC) に関する詳細情報を表示する。

## Chassis Management Controller にアクセスして使用する

Server Administrator から Chassis Management Controller の ログイン ウィンドウにリンクするには、モジュラエンクロージャオブジェクト、CMC 情報 タブ、CMC ウェブインタフェー スの起動 の順にクリックします。CMC ログイン ウィンドウが表示されます。CMC に接続すると、モジュラーエンクロージャの監視と管理を行うことができます。

## システム / サーバーモジュール

システム / サーバーモジュールオブジェクトには「<u>メインシステムシャーシ/メインシステム」、「ソフトウェア」、「ストレージ</u>」の 3 つの主要システムコンボーネントグループが含まれます。Server Administrator のホームページではデフォルトでシステムツリーのシステムオブジェクトが表示されます。ほとんどの管理機能は、システム / サーバーモジュールオブジェクトのアクションウィンド ウから管理できます。システム / サーバーモジュールオブジェクトのアクションウィンドウには、プロパティ、シャットダウン、ログ、警告管理、セッション管理のタブがあります。

✓ メモ: Server Administrator バージョン 2.0 またはそれ以前のパージョンではアップデート機能がサポートされています。Dell™ サーバーアップデートユーティリティと Dell アップデート パッケージ はデルサポートサイト support.dell.com からダウンロードできます。これらは Microsoft Windows®、Red Hat® Enterprise Linux®、および SUSE® Linux Enterprise Server オペレーティングシステムでサポートされています。

💋 **メモ:** Dell サーバーアップデートユーティリティまたは Dell アップデートパッケージは、アップデートするシステムから始動する必要があります。

#### プロパティ

#### サブタブ:正常性|概要|資産情報|自動回復

プロパティタブでは、以下のことができます。

- 1 メインシステムシャーシ /メインシステムオブジェクトのハードウェアおよびソフトウェアコンポーネントとストレージオブジェクトの現在の正常性警告状態を表示します。
- 1 監視されているシステムのすべてのコンポーネントの詳しい概要情報を表示します。
- 1 監視されているシステムの資産情報を表示および設定します。
- 1 監視中のシステムの自動システム回復(ウォッチドッグタイマー)処置の表示と設定を行います。
  - ✓ メモ: BIOS でオペレーティングシステムのウォッチドッグタイマーが有効になっているので自動システム回復オプションは使用できません。自動回復オプションを設定するには、オペレ ーティングシステムのウォッチドッグタイマーを無効にする必要があります。
  - ✓ メモ:応答していないシステムをウォッチドッグが識別している場合は、設定したタイムアウト時間(n 秒)に従って自動システム回復処置が実行されない可能性があります。処置の実行時間は n-h+1 ~ n+1 秒で、n は設定したタイムアウト時間、h はハートビート間隔です。ハートビート間隔の値は n <= 30 の場合は 7 秒、n > 30 の場合は 15 秒です。
  - ✓ メモ: システム DRAM Bank\_1 で修復できないメモリイベントが発生した場合に、ウォッチドッグタイマー機能の動作を保証できません。修復できないメモリイベントがこの場所で発生すると、この領域の BIOS コードレジデントが破損する場合があります。ウォッチドッグ機能は BIOS への呼び出しを使ってシャットダウンまたは再起動の動作を実行するので、この機能は 正常に作動しません。この問題が起こった場合は、手動でシステムを再起動する必要があります。

#### シャットダウン

#### サブタブ:リモートシャットダウン | サーマルシャットダウン | Web Server シャットダウン

シャットダウン タブでは、以下のことができます。

- 1 オペレーティングシステムのシャットダウンとリモートシャットダウンのオプションを設定します。
- 1 温度センサーが警告またはエラー値を返したときにシステムをシャットダウンするサーマルシャットダウンの重大度レベルを設定します。

✓ メモ: サーマルシャットダウンは、センサーによって報告された温度が温度しきい値を超えた場合にのみ発生します。サーマルシャットダウンは、センサーによって報告された温度が温度しきい値を超えない場合はサーマルシャットダウンは起こりません。

1 DSM SA 接続サービス(Web server)をシャットダウンします。

✓ メモ: DSM SA 接続サービスがシャットダウンしている場合でも、Server Administrator はコマンドラインインタフェース(CLI)を使って使用できます。CLI 機能では、DSM SA 接続 サービスが実行されている必要はありません。

### ログ

#### サブタブ:ハードウェア | 著告 | コマンド

ログ タブでは、以下のことができます。

1 システムのハードウェアコンポーネントに関連したすべてのイベント一覧の組み込みシステム管理(ESM)ログまたはシステムイベントログ(SEL)を表示できます。ログファイルの使用量が 80% に到達すると、ログ名の隣にある状態インジケータアイコンは、正常状態(ジジ)から非重要状態(小小)に変わります。Dell™ PowerEdge? x8xx、x9xx、xx1x システムでは、ログファイ ルの容量が 100 % に到達すると、ログ名の隣にある状態インジケータアイコンは、重要状態(XX)に変わります。

💋 メモ: 容量が 80 % に達したら、ハードウェアログをクリアすることをお勧めします。ログの容量が 100 % に達してしまうと、最新のイベントはログから破棄されます。

1 センサーやその他の監視されている パラメータの変更に対する応答として、Server Administrator Instrumentation Service が生成したすべてのイベント一覧の警告ログを表示しま

💋 メモ: 各警告イベント ID の説明、重大レベルおよび原因などの完全な説明は、『Server Administrator メッセージリファレンスガイド』を参照してください。

- 1 Server Administrator ホームページまたはコマンドラインインタフェースから実行した各コマンド一覧が入ったコマンドログを表示します。
  - 💋 メモ: ログの表示、印刷、保存および電子メール送付手順の詳細については、「Server Administrator ログ」を参照してください。

#### 警告管理

#### サブタブ: 著告処置 | プラットフォームイベント | SNMP トラップ

警告管理 タブでは以下のことができます。

- 1 現在の警告処置設定の表示と、システムコンポーネントセンサーが警告値またはエラー値を返したときに実行する警告処置を設定します。
- 1 現在のブラットフォームイベントフィルタ設定の表示と、システムコンボーネントセンサーが警告値またはエラー値を返したときに実行するブラットフォームイベントフィルタ処置を設定します。また、送信先の設定オブションを使用して、ブラットフォームイベントの警告を送信する送信先(IPv4 または IPv6)を選択します。
  - 💋 メモ: Server Administrator は、グラフィカルユーザーインタフェースの IPv6 アドレスのスコープ ID を表示しません。
- 1 現在の SNMP トラップ警告しきい値を表示し、計装されたシステムコンポーネントの警告しきい値のレベルを設定します。選択した重大度レベルのイベントをシステムで生成された場合に、選択 したトラップがトリガされます。
  - メモ:すべての潜在的なシステムコンボーネントのセンサーに対する警告処置は、システム上になくても 著告処置 ウィンドウに一覧表示されます。システム上にないシステムコンボーネントセンサーに対して警告処置を設定しても、効果はありません。

#### セッション管理

## サブタブ:セッション

- セッション管理 タブでは以下のことができます。
  - 1 現在 Server Administrator にログインしているユーザーのセッション情報を表示する。
  - 1 ユーザーセッションを終了する。

💋 メモ: セッション管理ページの表示およびログインユーザーのセッション終了は、システム管理者の権限をもつユーザーのみ行うことができます。

#### メインシステムシャーシ/メインシステム

メインシステムシャーシ / メインシステム オブジェクトをクリックすると、システムの主要なハードウェアおよびソフトウェアコンポーネントを管理できます。

使用可能なコンポーネントは以下のとおりです。

- 1 <u>AC スイッチ</u> 1 <u>ポート</u>
- 1 <u>バッテリー</u> 1 <u>電源管理</u>
- 1 <u>BIOS</u> 1 <u>電源ユニット</u>
- 1 <u>ファン</u> 1 <u>プロセッサ</u>
- 1 <u>ファームウェア</u> 1 <u>リモートアクセス</u>
- 1 <u>ハードウェアパフォーマンス</u> 1 <u>スロット</u>
- 1 <u>イントルージョン</u> 1 <u>温度</u>
- 1 メモリ 1 重圧
- 1 <u>ネットワーク</u>

✓ メモ: AC スイッチ は限られたシステムでサポートされています。

- ✓ メモ: パッテリは Dell PowerEdge x9xx と Dell xx0x システムでのみサポートされています。
- ✓ メモ: ハードウェアパフォーマンス は Dell xx0x システムでのみサポートされています。
- 💋 メモ: 電源 は Dell PowerEdge 1900システムでは使用できません。
- ✓ メモ: 電源管理は限られた Dell xx0x システムでのみサポートされています。

システム / サーバーには、1 つのメインシステムシャーシが含まれることもあれば、複数のシャーシが含まれることもあります。メインシステムシャーシ / メインシステムには、システムに不可欠なコン ポーネントが含まれています。メ**インシステムシャーシ / メインシステム** オブジェクト処置ウィンドウには プロパティ タブがあります。

プロパティ

### サプタブ:正常性|情報|システムコンポーネント(FRU)|フロントパネル

プロパティタブでは、以下のことができます。

- 1 ハードウェアコンボーネントおよびセンサーの正常性および状態を表示します。リスト内の各コンボーネント名の隣に「システム / サーバーモジュールコンボーネントステータスインジケータ」アイ コンが表示されます。緑のチェックマーク( )は、コンボーネントが正常であることを示します。感嘆符が入った黄色の三角形( )は、コンボーネントは危険(重要ではない)状態で、速や かな対応が必要なことを示します。赤い×マーク( )は、コンボーネントが政障(重要)状態にあり、早急に対応が必要なことを示します。ブランクスペース( )は、コンボーネントの正常性 が不明であることを示します。使用できるモニタコンボーネントには次のようなものがあります。
  - 1 <u>AC スイッチ</u> 1 <u>ネットワーク</u>
  - 1 <u>バッテリー</u> 1 <u>電源管理</u>
  - 1 <u>ファン</u> 1 <u>電源ユニット</u> 1 <u>ハードウェアログ</u> 1 <u>プロセッサ</u>
  - 1 <u>イントルージョン</u> 1 温度 1 <u>メモリ</u> 1 <u>電圧</u>
  - 💋 メモ: AC スイッチ は限られたシステムでサポートされています。
  - ✓ メモ: パッテリは Dell PowerEdge x9xxと Dell xx0x システムでのみサポートされています。
  - 💋 メモ: 電源 は Dell PowerEdge 1900 システムでは使用できません。
  - 💋 メモ: 電源管理は限られた Dell xx0x システムでのみサポートされています。
- 1 メインシステムシャーシの属性についての情報を表示します。
- 1 システムに設置されているフィールド交換可能装置 (FRU) についての詳細情報を表示します(システムコンポーネント (FRU) サブタブ内)。
- 1 フロントパネルボタンすなわち電源ボタン、およびシステムに存在する場合は NMI(非マスク割り込み)ボタンと呼ばれる管理下システムのフロントパネルボタンを有効または無効にします。

#### AC スイッチ

AC スイッチ オブジェクトをクリックすると、システムの AC フェールオーバースイッチの主要機能を表示できます。AC スイッチ オブジェクト処置ウィンドウには、ユーザーのグループ権限に従って、プロパティ タブが表示されます。

プロパティ

### サブタブ: 情報

プロパティタブでは、AC スイッチの冗長性とAC 電源供給ラインについて情報を表示できます。

#### パッテリー

バッテリオブジェクトをクリックすると、システムに取り付けられている**パッテリー**の情報を表示できます。システムの電源がオフのときも、パッテリは時間および日付を維持します。パッテリーは、システ ムが効率的に再起動できるよう、システムの BIOS 設定を保存します。**パッテリー** オブジェクト処置ウィンドウには、ユーザーのグループ権限に従って、プロパティタブと 警告管理 タブが表示され ます。

#### プロパティ

```
サブタブ: 情報
```

プロパティタブでは、システムバッテリについての現在の読み取り値および状態を表示できます。

#### 警告管理

**警告管理** タブでは、バッテリ警告または重要 / エラーイベントが発生した時に有効にする警告を設定できます。

#### BIOS

BIOS オブジェクトをクリックすると、システムの BIOS の主要機能を管理できます。システムの BIOS には、フラッシュメモリチップセットに保存されて、プロセッサと周辺機器(キーボードやビデオア ダブタ)間の通信と、システムメッセージなどその他の機能を制御するプログラムが含まれています。BIOS オブジェクト処置ウィンドウには、ユーザーのグループ権限に従って、プロパティタブと 設 定 タブが表示されます。

#### プロパティ

サブタブ: 情報

プロパティタブでは BIOS 情報を表示できます。

セットアップ

サブタブ: BIOS

**セットアップ** タブでは各 BIOS セットアップオブジェクトの状態を設定できます。

🜠 メモ: セットアップ タブで起動順序を デバイスリスト に設定すると、起動順序は ディスケット、IDE CD ドライブ、ハードドライブ、オプションの ROM(デバイスを使用できる場合)となります。

シリアルポート、ネットワークインタフェースコントローラカード、起動順序、ユーザーのアクセスが可能な USB ポート、CPU 仮想化テクノロジ、CPU ハイパースレディング、AC 電源回復モード、内蔵 SATA コントローラ、コンソールリダイレクト、コンソールリダイレクト Falisafe ポーレート等の多数の BIOS 設定機能の状態を変更できます。また、内蔵 USB デバイス、トラステッドブラットフォームモ ジュール (TPM)、光学式ドライブコントローラ、自動システムリカバリ (ASR) ウォッチドッグタイマー、組み込みハイパーバイザ、マザーボード上の追加の LAN ネットワークポートを設定することもでき ます。

特定のシステム構成ではその他の設定アイテムが表示される場合もありますが、BIOS 設定オプションによっては、Server Administrator ではアクセス不能な F2 BIOS 設定画面に表示されるも のがあります。

✓ メモ: Server Administrator 内の NIC 設定情報 BIOS 設定が内蔵型の NIC では不正確な場合があります。BIOS 設定画面で NIC を有効または無効にすると、予想外の結果が生じる可能性があります。内蔵型の NIC では実際の システムセットアップ 画面 (システムの起動中に <F2> を押してアクセス)からすべての設定を実行することをお勧めします。

💋 メモ: システムの BIOS 設定タブは、システムでサポートされる BIOS 機能のみを表示します。

#### ファン

ファン オブジェクトをクリックしてシステムのファンを管理します。Server Administrator は rpm の測定によって各システムファンの状態を監視します。Server Administrator は rpm の測定に よって各システムファンの状態を監視します。デバイスツリーから ファン を選択すると、Server Administrator ホームページの右側ペインのデータ領域に詳細が表示されます。ファン オブジェクト 処置ウィンドウには、ユーザーのグループ権限に従って、プロパティタブと 警告管理 タブが表示されます。

#### プロパティ

#### サブタブ:ファンプローブ | ファンコントロール

プロパティタブでは、以下のことができます。

1 システムのファンプローブの電流読み取り値を表示して、ファンプローブ警告しきい値の最大値と最小値を設定します。

✓ メモ: 一部のファンプローブフィールドは、システムで使用されているファームウェアの種類が BMC か ESM かによって異なります。一部のしきい値は BMC ベースのシステムでは編集できません。

1 ファンコントロールオプションを選択します。

#### 警告管理

#### サブタブ: 警告処置 | SNMP トラップ

警告管理 タブでは以下のことができます。

- 1 現在の警告処置設定の表示と、ファンが警告値またはエラー値を返したときに実行する警告処置を設定します。
- 1 現在の SNMP トラップ警告しきい値を表示し、ファンの警告しきい値のレベルを設定します。選択した重大度レベルのイベントをシステムで生成された場合に、選択したトラップがトリガされます。

#### ファームウェア

ファームウェア オブジェクトをクリックしてシステムファームウェアを管理します。ファームウェアは、ROM に書き込まれたブログラムまたはデータから構成されています。ファームウェアはデバイスの 起動や操作を実行できます。各コントローラには、コントローラの機能提供を円滑にするファームウェアが入っています。ファームウェア オブジェクト処置ウィンドウには、ユーザーのグループ権限によ っては、プロパティ タブが表示されることがあります。

### プロパティ

#### サブタブ: 情報

プロパティタブでは、システムのファームウェア情報を表示できます。

#### ハードウェアパフォーマンス

ハードウェアパフォーマンスオブジェクトをクリックすると、システムパフォーマンスの劣化の状態と原因を表示されます。ハードウェアパフォーマンスオブジェクト処置ウィンドウには、ユーザーの グループ権限によっては、プロパティタブが表示されることがあります。

表 5-1 には、ステータスの一覧とプローブの原因が表示されます。

| 状態値 | 原因值    |
|-----|--------|
| 低下  | ユーザー設定 |
|     |        |

|    | 不十分な電源容量 |
|----|----------|
|    | 原因不明     |
|    |          |
| 標準 | 該当せず     |

#### プロパティ

#### サブタブ: 情報

プロパティタブで、システムのパフォーマンス低下の詳細を表示できます。

#### イントルージョン

イントルージョン オブジェクトをクリックすると、システムのシャーシイントルージョンの状態を管理できます。Server Administrator では、システムの重大コンポーネントへの不正アクセスを防ぐセ キュリティ対策としてシャーシイントルージョンの状態をモニタします。シャーシイントルージョンは、誰かがシステムのシャーシを開いているか、開いたことを示します。イントルージョン オブジェクト処 置ウィンドウには、ユーザーのグループ権限によっては、プロパティタブと 警告管理 タブが表示されることがあります。

#### プロパティ

#### サブタブ:イントルージョン

プロパティタブでシャーシイントルージョンの状態を表示できます。

#### 警告管理

#### サブタブ: 警告処置 | SNMP トラップ

著告管理 タブでは以下のことができます。

- 1 現在の警告処置設定の表示と、イントルージョンセンサーが警告値またはエラー値を返したときに実行する警告処置の設定を行います。
- 現在の SNMP トラップ警告しきい値を表示し、イントルージョンセンサーの警告しきい値のレベルを設定します。選択した重大度レベルのイベントをシステムで生成された場合に、選択したトラッ ブがトリガされます。 1

#### メモリ

メモリ オブジェクトをクリックすると、システムのメモリデバイスを管理できます。Server Administrator では、モニタ中のシステムに存在する各メモリモジュールのメモリデバイス状態をモニタしま す。メモリデバイスの事前故障センサーは、ECC メモリ修正数のカウントによってメモリモジュールをモニタします。また、システムでサポートされていれば、メモリ冗長性情報もモニタします。メモリオ ブジェクト処置ウィンドウには、ユーザーのグループ権限によっては、プロパティ タブと 警告 管理 タブが表示されることがあります。

#### プロパティ

#### サブタブ:メモリ

プロパティタブでは、メモリの属性、メモリデバイスの詳細、およびメモリデバイスの状態を表示できます。

メモ:スペアパンクメモリが有効になっているシステムが「冗長性喪失」状態に入った場合、どのメモリモジュールが原因か明らかでない場合があります。交換する DIMM を特定できない場合は、ESM システムログの 検出されたスペアメモリ・シクに切り替え というエントリを参照し、エラーが発生したメモリモジュールを見つけてください。

#### 警告管理

## サブタブ: 警告処置 | SNMP トラップ

著告管理 タブでは以下のことができます。

- 1 現在の警告処置設定の表示と、メモリモジュールが警告値またはエラー値を返したときに実行する警告処置の設定を行います。
- 1 現在の SNMP トラップ警告しきい値を表示し、メモリモジュールのベルを設定します。選択した重大度レベルのイベントをシステムで生成された場合に、選択したトラップがトリガされます。

## ネットワーク

ネットワークオブジェクトをクリックすると、システムの NIC を管理できます。Server Administrator は、システムに存在する各 NIC の状態をモニタして、リモート接続が続いていることを確認します。 す。ネットワークオブジェクト処置ウィンドウには、ユーザーのグループ権限によっては、プロパティタブが表示されることがあります。

## プロパティ

サブタブ: 情報

プロパティタブでは、システムに設置されている NIC についての情報を表示できます。

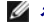

🎽 メモ: Server Administrator は IPv6 アドレス セクションにリンクのローカルアドレスに加えて 2 つのアドレスのみを表示します。

### ポート

ポートオブジェクトをクリックすると、システムの外部ボートを管理できます。Server Administrator は、システムに存在する各外部ボートの状態をモニタします。ポートオブジェクト処置ウィンドウ には、ユーザーのグループ権限によっては、プロパティタブが表示されることがあります。

プロパティ

サブタブ: 情報

プロパティタブでは、システムの内部および外部ポート情報を表示できます。

#### 電源管理

#### 監視

#### サブタブ:消費量 | 統計

消費量 タブでは、システムの電力消費量情報をワットと BTU/hr で表示できます。

BTU/hr=Watt X 3.413(最も近い整数に切り捨て)

Server Administrator は消費電力とアンペアを監視し、電源の統計情報の詳細を追跡します。

システムの瞬時ヘッドルームとシステムのピークヘッドルームも表示できます。値はワットとBTU/hr (英サーマルユニット)で表示されます。電力しきい値はワットとBTU/hr で設定できます。

統計タブでは、エネルギー消費量、システムピーク電力、システムピークアンペアなどシステムの電力追跡統計値の表示とリセットが可能です。

#### 管理

#### サブタブ: バジェット | プロファイル

バジェット タブでは、システムアイドル電力やシステム最大電力予測値などの電力インベントリ属性をワットと BTU/hr で表示できます。また、電力キャップを有効にしたり、システムの電力キャップを設 定する電力バジェットオプションも使用できます。

プロファイル タブでは、システムの性能を最大化し、エネルギーを節約するための電源プロファイルを選択できます。

#### 警告管理

#### サブタブ: 警告処置 | SNMP トラップ

警告処置 タブでは、システム電源プローブ警告やシステムピーク電力など各種のシステムイベントに対するシステム警告処置を設定できます。

SNMP トラップ タブは、システムの SNMP トラップを設定するために使用します。

一部の電源管理機能は、電力管理バス(PMBus)が有効になっているシステムでしか利用できません。

#### 電源ユニット

電源装置オブジェクトをクリックすると、電源装置を管理できます。Server Administrator は、冗長性を含めた電源装置の状態をモニタして、システムに存在する各電源装置が正しく機能しているか 確認します。電源装置オブジェクト処置ウィンドウには、ユーザーのグルーブ権限によっては、プロパティタブと 警告管理 タブが表示されることがあります。

## プロパティ

#### サブタブ:要素

プロパティタブでは、以下のことができます。

電源装置の冗長性属性についての情報を表示します。
 定格入力ワット数や最大出力ワット数など電源装置の各要素の状態をチェックします。定格入力ワット数の属性は xx1x で始まる PMBus システムでのみ表示されます。

## 警告管理

### サブタブ: 警告処置 | SNMP トラップ

警告管理 タブでは以下のことができます。

- 1 現在の警告処置設定の表示と、システム電源が警告値またはエラー値を返したときに実行する警告処置の設定を行います。
- 1 IPv6 アドレスのプラットフォームイベント警告先を設定します。
- 1 現在の SNMP トラップ警告しきい値を表示し、システム電力の警告しきい値のレベルを設定します。選択した重大度 レベルのイベントをシステムで生成された場合に、選択したトラップがトリガ されます。

💋 メモ: システムのピーク電力トラップは重要度が情報のイベントのみを生成します。

## プロセッサ

プロセッサ オブジェクトをクリックすると、システムのプロセッサを管理できます。 ジェクト処置ウィンドウには、ユーザーのグループ権限によっては、プロバティタブと**著告管理**タブが表示されることがあります。

プロパティ

## サブタブ: 情報

プロパティタブでは、システムのプロセッサについての情報を表示して、詳細な機能およびキャッシュ情報にアクセスできます。

### 警告管理

#### サブタブ: 警告処置 | SNMP トラップ

著告管理 タブでは以下のことができます。

1 現在の警告処置設定の表示と、プロセッサが警告値またはエラー値を返したときに実行する警告処置の設定を行います。

1 現在の SNMP トラップ警告しきい値を表示し、プロセッサの警告しきい値のレベルを設定します。選択した重大度レベルのイベントをシステムで生成された場合に、選択したトラップがトリガされます。

#### リモートアクセス

リモートアクセス オブジェクトをクリックすることにより、ベースボード管理コントローラ(BMC)機能および統合 Dell リモートアクセスコントローラ(iDRAC)機能を管理できます。

リモートアクセス タブを選択すると、BMC/iDRAC の一般情報など BMC/iDRAC の機能管理ができます。また、ローカルエリアネットワーク(LAN)上の BMC/iDRAC 設定、BMC/iDRAC のシリアル ポート、シリアルポートのターミナルモード設定、シリアルオーバー LAN 接続の BMC/iDRAC、BMC/iDRAC ユーザーなども管理できます。

💋 メモ: BMC は Dell PowerEdge x8xx と x9xx システムでサポートされており、iDRAC は Dell xx0x と xx1x システムでのみサポートされています。

✓ メモ: Server Administrator 以外のアプリケーションを使用して Server Administrator を実行中に BMC/iDRAC を設定すると、Server Administrator によって表示される BMC/iDRAC 設定データが BMC/iDRAC と非同期になることがあります。Server Administrator の実行中は Server Administrator を使用して BMC/iDRAC を設定されることをお勧めします。

DRAC を使うと、システムのリモートシステム管理機能にアクセスできます。Server Administrator DRAC は、操作不能なシステムへのリモートアクセス、システムダウン発生時の警告通知、そして システムを再起動する能力を提供します。

リモートアクセスオブジェクト処置ウィンドウには、ユーザーのグルーブ権限によっては、プロパティタブ、設定タブ、ユーザータブが表示されることがあります。

#### プロパティ

#### サブタブ: 情報

プロパティタブでは、リモートアクセスデバイスの一般情報を表示できます。IPv4 とIPv6 のアドレスの属性も表示できます。

デフォルトにリセットをクリックすると、すべての属性がシステムのデフォルト値にリセットされます。

#### 構成

サブタブ:LAN | シリアルポート | シリアルオーバー LAN |追加設定

BMC/iDRAC を設定する場合、設定 タブで、LAN 上の BMC/iDRAC、BMC/iDRAC のシリアルポート、およびシリアルオーバー LAN 接続の BMC/iDRAC を設定できます。

DRAC を設定する場合、設定タブで、次の設定を実行できます。

1 ネットワークのプロパティ設定

🧭 メモ: NIC を有効にする、NIC の選択、および暗号化キー フィールドは、Dell PowerEdge x9xx システム上でのみ表示されます。

追加設定 タブでは、IPv4/IPv6 プロパティを有効または無効にできます。

✓ メモ: IPv4/IPv6 の有効 / 無効は、デュアルスタック環境でのみ可能です(IPv4 と IPv6 スタックがロードされている場合)。

ユーザー

```
サブタブ:ユーザー
```

ユーザータブでリモートアクセスユーザー設定を変更できます。Remote Access Controller ユーザーについての情報を追加、設定、表示できます。

💋 メモ: Dell PowerEdge x9xx システム上。

- 1 10 個のユーザー ID が表示されます。DRAC カードがインストールされている場合は、16 個のユーザー ID が表示されます。
- 1 シリアルオーバー LAN ペイロード列が表示されます。

#### スロット

スロットオブジェクトをクリックすると、拡張カードなど、プリント回路基板を使用するシステム基板のコネクタまたはソケットを管理できます。スロットオブジェクト処置ウィンドウにはプロパティ タブがあ ります。

プロパティ

サブタブ: 情報

プロパティタブでは、各スロットと取り付けられたアダプタについての情報を表示できます。

#### 温度

**温度** オブジェクトをクリックすると、システム温度を管理して、システムの内部コンポーネントへの熱損傷を防ぐことができます。Server Administrator は、システムのシャーシのさまざまな場所で温 度をモニタして、シャーシ内部の温度が高くなりすぎないようにします。**温度** オブジェクト処置ウィンドウには、ユーザーのグルーブ権限に応じて、**プロパティ**タブ、**警告管理** タブが表示されます。

プロパティ

## サブタブ:温度プローブ

プロパティタブで、システムの温度プローブの現在の読み取りと状況を表示したり、温度プローブ警告しきい値の最大および最小値を設定することができます。

✓ メモ: 一部の温度プローブフィールドは、システムで使用されているファームウェアの種類が BMC か ESM かによって異なります。一部のしきい値は BMC ペースのシステムでは編集できません。プローブしきい値を割り当てるとき、入力した最小値または最大値が割り当て可能な値に自動的に四捨五入される場合があります。

#### 警告管理

#### サブタブ: 警告処置 | SNMP トラップ

著告管理 タブでは以下のことができます。

- 1 現在の警告処置設定の表示と、温度プローブが警告値またはエラー値を返したときに実行する警告処置を設定します。
- 1 現在の SNMP トラップ警告しきい値を表示し、温度プローブの警告しきい値のレベルを設定します。選択した重大度 レベルのイベントをシステムで生成された場合に、選択したトラップがトリガ されます。

メモ:ユーザーは外部シャーシの最小温度ブローブしきい値と最大温度ブローブしきい値を整数でのみ設定できます。ユーザーが最小温度ブローブしきい値または最大温度ブローブしきい値 を小数点が含まれる値に設定すると、小数点の前の整数だけがしきい値設定として保存されます。

#### 電圧

■E オブジェクトをクリックすると、システムの電圧レベルを管理できます。Server Administrator は、監視されているシステム内のさまざまなシャーシの場所において、重要なコンボーネントの電圧 をモニタします。電圧 オブジェクト処置ウィンドウには、ユーザーのグループ権限に応じて、プロパティタブおよび 著合管理 タブが表示されます。

## プロパティ

#### サブタブ:電圧プローブ

プロパティタブで、システムの電圧プローブの現在の読み取りと状況を表示したり、電圧プローブ警告しきい値の最大および最小値を設定することができます。

✓ メモ: 一部の電圧プローブフィールドは、システムで使用されているファームウェアの種類が BMC か ESM かによって異なります。一部のしきい値は BMC ベース のシステムでは編集できません。

#### 警告管理

#### サブタブ: 著告処置 | SNMP トラップ

著告管理 タブでは以下のことができます。

- 1 現在の警告処置設定の表示と、システム電圧センサーが警告値またはエラー値を返したときに実行する警告処置の設定を行います。
- 1 現在の SNMP トラップ警告しきい値を表示し、電圧センサーのしきい値のレベルを設定します。選択した重大度 レベルのイベントをシステムで生成された場合に、選択したトラップがトリガされ ます。

## ソフトウェア

ソフトウェア オブジェクトをクリックすると、オペレーティングシステムやシステム管理ソフトウェアなど、管理下システムの重要なソフトウェアコンポーネントの詳しいバージョン情報が表示できます。ソフトウェア オブジェクト処置ウィンドウには、ユーザーのグループ権限によっては、プロパティタブが表示されることがあります。

#### プロパティ

#### サブタブ: 概要

プロパティ タブでは、モニタシステムのオペレーティングシステムとシステム管理ソフトウェアの概要を表示できます。

### オペレーティングシステム

オペレーティングシステム オブジェクトをクリックすると、オペレーティングシステムの基本情報を表示できます。オペレーティングシステム オブジェクト処置ウィンドウには、ユーザーのグループ権 限によっては、プロパティ タブが表示されることがあります。

### プロパティ

## サブタブ: 情報

プロパティタブでは、オペレーティングシステムの情報を表示できます。

## ストレージ

Server Administrator は、Storage Management Service を提供します。

Storage Management Service はストレージデバイスの設定機能を提供します。ほとんどの場合、Storage Management Service は標準セットアップを使用してインストールします。

Storage Management は Microsoft Windows, Red Hat Enterprise Linux、および SUSE® LINUX Enterprise Server オペレーティングシステムで使用可能です。

Storage Management Service がインストールされている場合、**ストレージ**オブジェクトをクリックすると、接続している各種のアレイストレージデバイス、システムディスクなどの状態および設定 が表示されます。

Storage Management Service の場合、ストレージオブジェクト処置ウィンドウには、ユーザーのグループ権限によっては、プロパティタブが表示されます。

プロパティ

#### サブタブ:正常性

プロパティタブでは、アレイサブシステム、オペレーティングシステムディスクなど、接続しているストレージコンポーネントやセンサーの正常性や状態を表示できます。

## プリファランス:ホームページ設定オプションの管理

プリファランスホームページの左ウィンドウ枠(システムツリーが Server Administrator ホームページで表示されている)には、システムツリーウィンドウの使用可能な設定オプションがすべて表示さ れます。表示されるオプションは、管理下システムにインストールされているシステム管理ソフトウェアによって異なります。

使用可能なプリファランスホームページオプションについては、表5-2を参照してください。

#### 表 5-2 プリファランスホームページ設定オプション

|   |   | ****** | 一般設定                    |
|---|---|--------|-------------------------|
| I | - | ****** | Server<br>Administrator |

## 一般設定

 一般設定オブジェクトをクリックすると、選択した Server Administrator 機能のユーザーとDSM SA 接続サービス(Web Server)の環境を設定できます。一般設定オブジェクトウィンドウには、 ユーザーのグループ権限によっては、ユーザータブと Web Server タブが表示されることがあります。

#### ユーザー

#### サブタブ: プロパティ

ユーザー タブでは、ホームページの外観や電子メールボタン用のデフォルト電子メールアドレスなどのユーザー設定を設定できます。

#### Web Server

## サブタブ: プロパティ | X.509 証明書

Web Server ブでは以下のことができます。

- 1 DSM SA 接続サービスプリファランスの設定。サーバー設定の指定方法については、「Dell Systems Management Server Administration 接続サービスおよびセキュリティ設定」を参照してください。
- 1 IPv6 アドレス指定モードでの SMTP サーバーアドレスと バインド IP アドレスの設定。
- 1 新しい X.509 証明書を作成したり、既存の X.509 証明書を再利用したり、認証機関(CA)からルート認証や認証チェーンをインボートして X.509 証明書を管理します。証明書管理の詳細 については、「X.509 証明書管理」を参照してください。

## Server Administrator

Server Administrator オブジェクトをクリックすると、ユーザー権限とパワーユーザー権限のあるユーザーのアクセスを有効または無効にして、SNMP ルートパスワードを設定できます。Server Administrator オブジェクト処置ウィンドウには、ユーザーのグルーブ権限によっては、プリファランス タブが表示されることがあります。

## プリファランス

#### サブタブ:アクセス設定 | SNMP 設定

**プリファランス** タブでは、以下のことができます。

- 1 ユーザー権限またはパワーユーザー権限を持つユーザーのアクセスを有効または無効にします。
- 1 SNMP ルートパスワードを設定します。

💋 メモ: デフォルト SNMP ユーザーは root、デフォルトパスワードは calvin です。

1 SNMP Set 操作を設定します。

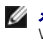

✓ メモ: SNMP Set 操作を設定した後で変更を有効にするには、サービスを再起動する必要があります。対応 Microsoft Windows オペレーティングシステムを実行しているシステムでは、 Windows SNMP サービスを再起動する必要があります。対応 Red Hat Enterprise Linux および SUSE Linux Enterprise Server オペレーティングシステムを実行しているシステム では、srvadmin-services.sh restart コマンドを実行して Server Administrator サービスを再起動する必要があります。

<u>目次ページに戻る</u>

#### 日次ページに戻る

## はじめに

Dell™ OpenManage™ Server Administratorパージョン 6.0.1 ユーザーズガイド

- <u>概要</u>
- <u>組み込み機能</u>
- Server Administrator  $\pi \Delta^{\alpha} \tilde{v}$
- その他の参考ドキュメント
- テクニカルサポートの利用法
- 概要

Server Administrator には、統合されたブラウザベースのグラフィカルユーザーインタフェース(GUI)、および OS を通じて使用するコマンドラインインタフェース(CLI)の 2 つの形式で、包括的な 1 対 1 のシステム管理ソリューションが備わっています。Server Administrator は、システム管理者がネットワーク上のシステムをローカルおよびリモートで管理できるように設計されています。 Server Administrator は包括的な 1 対 1 のシステム管理を提供することにより、システム管理者がネットワーク全体の管理に集中できるようにします。

✓ メモ: Server Administrator を使用するには、システムはスタンドアロン、別のシャーシ内にネットワークストレージ ユニットを接続したサーバー、1 つのモジュラーエンクロージャ内に 1 つまたは複数のサーバーモジュールを組み込んだモジュラーシステムのいずれでもかまいません。

Server Administrator は次の情報を提供します。

- 1 正常に動作しているシステムと問題があるシステム
- 1 リモート回復操作が必要なシステム

💋 メモ: リモート回復するには、Dell™ Remote Access Controller カードが実装されていなければなりません。

## 組み込み機能

Server Administrator は、統合管理サービスの総合セットを利用した使い易いローカルおよびリモートシステムの管理制御を提供します。Server Administrator のみを管理下システムにインスト ールするだけで、Server Administrator ホームページからローカルおよびリモートにアクセスできます。リモートで監視しているシステムには、ダイヤルイン、LAN、またはワイヤレス接続を使ってア クセスできます。Server Administrator では、ロールベースアクセス制御(RBAC)、認証、および業界標準セキュアソケットレイヤ(SSL) 暗号化を使って管理接続のセキュリティを確保します。

### インストール

『Dell™ Systems Management Tools and Documentation DVD』を使って Server Administrator をインストールできます。この DVD には、Server Administrator およびその他のシス テム管理ソフトウェアのコンボーネントをお使いの管理下システムにインストール、アップグレード、アンインストールするためのセットアップブログラムが用意されています。この DVD には、管理ステー ションに管理ステーションソフトウェアコンボーネントをインストール、アップグレード、アンインストールするためのセットアップブログラムも収録されています。また、ネットワークを介して Server Administrator を複数のシステムに無人インストールすることもできます。

Server Administrator のインストール / アンインストールの詳細については、『Dell OpenManage ソフトウェアクイックインストールガイド』 and the 『Dell OpenManage? インストールとセキュ リティユーザーズガイド』を参照してください。これらのマニュアルには、『Dell Systems Management Tools and Documentation DVD 』またはデルサポートサイト support.dell.com からア クセスできます。

💋 メモ: モジュラーシステムがある場合、シャーシでインストールされている各サーバーモジュールに Server Administrator をインストールする必要があります。

## 個々のシステムコンポーネントのアップデート

個々のシステムコンポーネントをアップデートするには、コンポーネント専用の Dell アップデートパッケージを使用してください。『*Dell Server Update DVD*』を使用すると、完全なパージョンレポートを 表示して、システム全体をアップデートすることができます。Server Update Utility は、アップデートを見つけてサーバーに適用する DVD-ROM ベースのアプリケーションです。このユーティリティ は support.dell.com からダウンロードできます。

『Server Update Utility ユーザーズガイド』では、Dell サーバーをアップデートしたり、リボジトリに登録されているサーバーに適用可能なアップデートを表示できるサーバーアップデートユーティリティ(SUU)の入手方法と使用法に関する情報を参照してください。

### **Storage Management Service**

Storage Management Service は、統合グラフィカル 表示でストレージ管理情報を提供します。

Server Administrator  $\sigma$  Storage Management Service:

- 1 モニタされるシステムに接続しているローカルおよびリモートのストレージのステータスを表示できます。
- 1 SCSI、SATA、ATA、および SAS をサポートしています。ファイバチャネルはサポートしていません。
- 1 対応するすべての RAID および RAID 以外のコントローラとエンクロージャについて、コントローラ BIOS ユーティリティを使用せず、単一のグラフィカルインタフェースまたはコマンドラ インインタフェースから、コントローラおよびエンクロージャ機能を実行できます。
- 1 データ冗長性の設定、ホットスペア割り当て、または障害発生ドライブの再構成によってデータを保護します。

1 ストレージ設定機能を提供します。

Storage Management Serviceの詳細については、『Dell Systems Management tools and Documentation DVD』またはデルサポートサイト support.dell.com にある 『Dell OpenManage Server Administrator Storage Management ユーザーズガイド』を参照してください。

## Instrumentation Service(計装サービス):

Instrumentation Service は、業界標準システム管理エージェントによって収集された故障と性能についての詳細情報への迅速なアクセスを提供して、シャットダウン、起動、およびセキュリティなど モニタシステムのリモート管理を実現します。

## **Remote Access Controller**

✓ メモ: Remote Access Controller はモジュラーシステムでは使用できません。モジュラーシステムの Dell Embedded Remote Access/Modular Chassis Controller(ERA/MC) に直接接続する必要があります。詳細については、『Dell Embedded Remote Access/MC ユーザーズガイバ』を参照してください。

Remote Access Controller は、Dell Remote Access Controller (DRAC) または Baseboard Management Controller (BMC)/Integrated DellRemote Access Controller (IDRAC) ソリューションを装備したシステム向けの完全なリモートンステム管理ソリューションを提供します。Remote Access Controller は、動作不能のシステムへのリモートアクセスを提供する ため、迅速なシステム起動と実行を実現できます。Remote Access Controller は、システムがダウンしたときに警告を通知し、システムをリモートで再起動できるようにします。さらに、Remote Access Controller はシステムクラッシュの原因をログに記録し、一番最後のクラッシュ画面を保存します。

### ログ

Server Administrator には、システム、モニタハードウェアイベントおよびシステム警告などに発行されたコマンドのログが表示されます。ログはホームページで表示したり、レポートとして印刷または 保存したり、指定のサービス担当者に電子メールで送信できます。

## Server Administrator ホームページ

Server Administrator ホームページは、管理下システムから、または LAN、ダイヤルアップサービス、またはワイヤレスネットワークを使用したリモートホストから、セットアップと使用が簡単なウェ ブブラウザベースのシステム管理タスクを提供します。Dell Systems Management Server Administrator 接続サービス(DSM SA 接続サービス)が管理下システムにインストールおよび設定 されている場合は、サポートされているウェブブラウザおよび接続機能をもつすべてのシステムからリモート管理機能を実行することができます。さらに Server Administrator ホームページは、包括 的なオンラインコンテキストヘルブを提供します。

## その他の参考ドキュメント

このユーザーズガイドのほか、以下のガイドをテル サポートサイト support.dell.com または『Dell Systems Management Tools and Documentation DVD』からご利用いただけます。

- 1 『Dell システムソフトウェアサポートマトリックス』には、各種の Dell システム、これらのシステムでサポートされているオペレーティングシステム、これらのシステムにインストールできる Dell OpenManage コンポーネントについての情報が記載されています。
- 1 『Dell OpenManage インストールとセキュリティユーザーズガイド』では、インストール方法に関する包括的な情報と、サポートしている各オペレーティングシステム別に Server Administrator のインストール、アップグレード、およびアンインストールの詳しい手順を説明しています。
- 1 『Dell OpenManage ソフトウェアクイックインストールガイド』では、管理ステーション(コンソール)および管理下システムにインストールできるアプリケーションの概要と、対応オペレーティング システムを実行しているコンソールおよび Managed System アプリケーションのインストール手順について説明しています。
- 1 『Dell OpenManage Server Administrator 互換性ガイジでは、Microsoft Windows、Red Hat Enterprise Linux、SUSE Linux Enterprise Server などの対応オペレーティン グシステムを実行している各種ハードウェアプラットフォーム(またはシステム)での Server Administrator のインストールと運用に関する互換性情報を提供しています。
- 1 『Dell OpenManage Server Administrator SNMP リファレンスガイド』は、管理ネットワーク管理プロトコル(SNMP)管理情報ペース(MIB)について文書化したものです。SNMP MIB はシ ステム管理エージェントの機能を行うよう標準 MIB を拡張する変数を定義します。
- 1 『Dell OpenManage Server Administrator CIM リファレンスガイド』は、標準管理オブジェクト形式(MOF)ファイルの拡張機能である Common Information Model(CIM)プロバイダ について文書化したものです。CIM プロバイダの MOF のマニュアルでは、管理オブジェクトのサポートされているクラスについて説明しています。
- 1 『Dell OpenManage Server Administrator メッセージリファレンスガイド』は、Server Administrator ホームページの警告ログまたはオペレーティングシステムのイベントビューアに表示されるメッセージー覧を掲載しています。このガイドは Server Administrator が発行する各警告メッセージのテキスト、重大度、および原因について説明しています。
- 1 『Dell OpenManage Server Administrator コマンドラインインタフェースユーザーズガイド』は、システムの状態の表示、ログへのアクセス、レポートの作成、コンポーネントの各種パラメー タの設定、重要なしきい値の設定などを CLI コマンドを使って実行する方法のほか、Server Administrator のコマンドラインインタフェースについても詳しく説明しています。
- 1 iDRAC の設定と使用の詳細については、『Dell Integrated Remote Access Contoller ユーザーズガイバ』を参照してください。
- 1 CNC のインストール、設定、使用の詳細については、『Dell Chassis Management Controller ユーザーズガイド』を参照してください。
- 1 『Dell Online Diagnostics ユーザーズガイド』では、システムでのオンライン診断のインストールおよび使用に関する情報を完全に網羅しています。
- 1 『Dell OpenManage ベースボード管理コントローラユーティリティユーザーズガイド』は Server Administrator を使ったシステムの BMC 設定および管理についての追加情報を提供しま
- 1 『Dell OpenManage Server Administrator Storage Management ユーザーズガイド』は、システムに接続しているローカルおよびリモートのストレージを設定、管理するための包括的 なリファレンスガイドです。
- 1 『Dell Remote Access Controller インストールおよびセットアップガイパ』では、DRAC III、DRAC III、XT および ERA/O コントローラのインストールと設定方法、ERA コントローラの設定方法、および RAC を使用した作動不能 のシステムへのアクセス方法に関する情報を完全に網羅しています。

- 1 『Dell Remote Access Controller Racadm ユーザーズガイド』では、racadm コマンドラインユーティリティの使い方についての情報を提供します。
- 1 『Dell Remote Access Controller 4 ユーザーズガイド』では、DRAC 4 コントローラのインストールと設定方法、および DRAC 4 を使用した作動不能システムへのアクセス方法に関する情報を完全に網羅しています。
- 1 『Dell Remote Access Controller 5 ユーザーズガイド』では、DRAC 5 コントローラのインストールと設定方法、および DRAC 5 を使用した作動不能システムへのアクセス方法に関する情報を完全に網羅しています。
- 1 『Dell Embedded Remote Access/MC Controller ユーザーズガイド』では、モジュール式システムとその共有リソースをネットワークを介してリモートから管理、モニタするための ERA/MC の設定と使用法を説明しています。
- 1 『Dell OpenManage リモートインストールユーザーズガイド』では、イメージベースのテクノロジを活用し、ネットワークを介した無人の同時配備と設定のソリューションに関する情報を提供して います。
- 1 『Dell アップデートパッケージューザーズガイド』では、システムアップデートの対策として、Dell アップデートパッケージの入手方法と使用法に関する情報を掲載しています。
- 1 『Dell OpenManage サーバーアップデートユーティリティユーザーズガイド』では、Dell システムをアップデートしたり、リボジトリに登録されているシステムに適用可能なアップデートを表示 できるサーバーアップデートユーティリティ(SUU)の入手方法と使用法に関する情報を掲載しています。

『Dell Systems Management Tools and Documentation DVD』には、Server Administratorの readme ファイルおよびその他のアプリケーションのほとんどが収録されています。

## テクニカルサポートの利用法

このガイドに記載された手順がよくわからない場合や、お使いの製品が予想通りに実行されない場合は、ヘルプツールを使用してください。ヘルプツールの詳細については、システムの『ハードウェアオ ーナーズマニュアル』の「困ったときは」を参照してください。

さらに、Dell エンタープライズのトレーニングと検定もご利用いただけます。詳細については、www.dell.com/training を参照してください。このサービスが提供されていない地域もあります。

#### <u>目次ページに戻る</u>

### <u>目次ページに戻る</u>

## Server Administrator ログ

Dell<sup>™</sup> OpenManage<sup>™</sup> Server Administratorパージョン 6.0.1 ユーザーズガイド

- 他要
- <u>組み込み機能</u>
- Server Administrator ログ

## 概要

Server Administrator を使用すると、ハードウェア、警告、およびコマンドなどのログを表示して管理できます。すべての ユーザーが Server Administrator ホームページまたはコマンドラインイ ンタフェースからログにアクセスして、レポートを印刷できます。ログをクリアするにはシステム管理者特権でログインし、ログを指定のサービス連絡先に電子メールで送信するにはシステム管理者特権 またはパワーユーザー特権でログインする必要があります。

コマンドラインからのログの表示およびレポートの作成についての情報は、『Del/® OpenManage®Server Administrator コマンドラインインタフェースユーザーズガイド』を参照してください。

Server Administrator ログを表示する場合、グローバルナビゲーションバーの ヘルプ をクリックすると、表示中の特定のウィンドウについての詳細を表示できます。Server Administrator ログ ヘルブは、ユーザー特権レベルと、Server Administrator が管理下システム上で検出する特定のハードウェアおよびソフトウェア群に応じてアクセスできるすべてのウィンドウでご利用いただけま す。I

## 組み込み機能

列見出しをクリックすると、列ごとに並べ替えられるか、列の並べ替えの方向が変わります。さらに、各ログウィンドウには、システム管理とサポートに使用できるいくつかのタスクボタンがあります。

## ログウィンドウタスクボタン

- 1 ログのコピーをデフォルトのプリンタに印刷するには、印刷をクリックします。
- 1 (各データフィールドをカスタマイズ可能な区切り文字で区切った値を持つ)ログデータが含まれたテキストファイルを指定の場所に保存するには、エクスポートをクリックします。
- 1 ログのコンテンツを添付に含む電子メールメッセージを作成するには、電子メールをクリックします。
- 1 ログからすべてのイベントを消去するには、ログのクリアをクリックします。
- 1 ログのコンテンツを.zip ファイルに保存するには、名前を付けて保存 をクリックします。
- 1 アクションウィンドウデータ領域にログのコンテンツを再度ロードするには、更新をクリックします。

タスクボタンの使用方法についての詳細は、「タスクボタン」を参照してください。

## Server Administrator ログ

Server Administrator では次のログを提供しています。

- เ <u>ท–ห่วะ7นว</u>์เ
- 」 「<u>警告ログ」</u>
- 1 「<u>コマンドログ</u>」

## ハードウェアログ

ハードウェアログにアクセスするには、システムをクリックし、ログタブをクリックしてから、ハードウェアをクリックします。

ESM および SEL ログ には次のような情報が含まれます。

- 1 イベントの重大度
- 1 イベントがキャプチャされた日時
- 1 イベントの説明

## ハードウェアログの維持

ログファイルの容量が 80% に到達すると、Server Administrator ホームページにあるログ名の隣にある状態インジケータアイコンは、正常状態(💜 )から非重要状態( 🚺 )に変わります。容量が 80% に達したら、ハードウェアログを必ずクリアしてください。ログの容量が 100% に達してしまうと、最新のイベントはログから破棄されます。

## 警告ログ

✓ メモ: 警告ログで無効な XML データ(たとえば選択されたデータ用に生成された XML データの形式が正しくない場合)が表示された場合、ログのクリア をクリックするとログ情報が再度表示 されます。

警告ログを使用すると、さまざまなシステムイベントをモニタできます。Server Administrator では、センサーやその他のモニタバラメータの状態変化に応じてイベントが生成されます。警告ログに記 録される各状態変更イベントは、特定のイベントソースカテゴリのイベント ID と呼ばれる固有の ID と、そのイベントについて説明したイベントメッセージから構成されています。イベント ID とメッセージ は、個々のイベントの重大度と原因を説明し、イベントの場所やモニタコンポーネントの以前の状態などの関連情報を提供します。

警告ログにアクセスするには、システムをクリックし、ログタブをクリックしてから、警告をクリックします。

警告ログには次のような情報が含まれます。

- 1 イベントの重大度
- 1 イベント ID
- 1 イベントがキャプチャされた日時
- 1 イベントのカテゴリ
- 1 イベントの説明

🜠 メモ: ログ履歴は、今後のトラブルシューティングや診断目的で必要になることがあります。したがって、ログファイルを保存することをお勧めします。

警告メッセージの詳細については、『Server Administrator Messages リファレンスガイド』を参照してください。

## コマンドログ

✓ メモ: コマンドログで無効な XML データ(たとえば選択されたデータ用に生成された XML データの形式が正しくない場合)が表示された場合、ログのクリア をクリックするとログ情報が再度表示されます。

Server Administrator ユーザーが発行したすべてのコマンドをモニタするには、コマンドログを使用します。コマンドログは、ログイン、ログアウト、システム管理ソフトウェアの初期化、システム管理ソ フトウェアが始動したシャットダウンなどを追跡し、最後にログがクリアされた日時を記録します。コマンドログファイルのサイズは、必要に応じて指定できます。

コマンドログにアクセスするには、システムをクリックし、ログタブをクリックしてから、コマンドをクリックします。

コマンドログには次のような情報が含まれます。

- 1 コマンドが起動された日時
- 1 Server Administrator ホームページまたは CLI に現在ログインしているユーザー
- コマンドと関連値の説明

💋 メモ: ログ履歴は、今後のトラブルシューティングや診断目的で必要になることがあります。したがって、ログファイルを保存することをお勧めします。

<u>目次ページに戻る</u>

日次ページに戻る

## Remote Access Controller の操作

Dell<sup>™</sup> OpenManage<sup>™</sup> Server Administratorパージョン 6.0.1 ユーザーズガイド

#### 他要

- 基本情報の表示
- リモートアクセスデバイスで LAN 接続を使用するように設定する
- リモートアクセスデバイスでシリアルポート接続を使用するように設定する
- リモートアクセスデバイスでシリアルオーバー LAN 接続を使用するように設定する
- <u>iDRAC の追加設定</u>
- リモートアクセスデバイスユーザーの設定
- プラットフォームのイベントフィルタ警告の設定

メモ: ペースポード管理コントローラ(BMC)は Dell™ PowerEdge™ x8xx および x9xx システムでサポートされ、Integrated Dell Remote Access Controller (iDRAC) は Dell xx0x および xx1x システムでサポートされています。

## 概要

本章では、BMC/iDRAC と DRAC のリモートアクセス機能へのアクセスおよび使用方法を説明します。

Dell システムベースボード管理コントローラ(BMC)/Integrated Dell Remote Access Controller(iDRAC)は、システムボード上のさまざまなセンサーと通信して重要なイベントをモニタし、一定 のパラメータがプリセットしきい値を超えたときに警告とログイベントを送信します。BMC/iDRAC は、業界標準の Intelligent Platform Management Interface(IPMI)仕様をサポートし、システ ムをリモートで設定、監視および復旧することができます。

DRAC 5 は、Dell システムのリモート管理機能、クラッシュしたシステムのリカバリ、電源制御機能などを提供するシステム管理ハードウェアおよびソフトウェアソリューションです。

システムのペースボード管理コントローラ(BMC)/ Integrated Dell Remote Access Card (iDRAC) との通信によって、電圧、温度、およびファン速度に関連した警告やエラーを電子メール警告 として送信されるように DRAC 4 および DRAC 5 を設定できます。DRAC は、システムクラッシュの原因の診断を助けるために、イベントデータのログと最近のクラッシュ画面(Microsoft<sup>®</sup> Windows® オペレーティングシステムを実行するシステムのみで利用可)を記録します。

Remote Access Controller は、動作不能のシステムへのリモートアクセスを提供するため、迅速なシステム起動と実行を実現できます。Remote Access Controller は、システムがダウンした ときに警告を通知し、システムをリモートで再起動できるようにします。さらに、Remote Access Controller はシステムクラッシュの原因をログに記録し、最近のクラッシュ 画面を保存します。

Remote Access Controller へは Server Administrator ホームページからログインできるほか、対応ブラウザを使ってコントローラの IP アドレスに直接アクセスすることもできます。

Remote Access Controller を使用する場合、グローバルナビゲーションバーの ヘルプ をクリックすると、表示中の特定のウィンドウについて詳しい説明が表示されます。Remote Access Controller のヘルプは、ユーザーの特権レベルと、Server Administrator が管理下システムで検出する特定のハードウェアとソフトウェアのグループに基づいて、アクセス可能なすべてのウィンド ウで使用できます。

💋 メモ: BMC についての詳細は、『Dell OpenManage™ ベースボード管理コントローラユーティリティユーザーズガイド』を参照してください。

✓ メモ: DRAC 4 の使用方法については『Dell Remote Access Controller 4 ユーザーズガイド』を、DRAC 5 の使用方法については『Dell Remote Access Controller 5 ユーザーズガイド』を、DRAC 5 の使用方法については『Dell Remote Access Controller 5 ユーザーズガイド』を参照してください。

💋 メモ: iDRAC の設定と使用の詳細については、『Integrated Dell Remote Access Contoller ユーザーズガイド』を参照してください。

表 6-1システムに Server Administrator がインストールされたときに に GUI フィールド名と該当システムが一覧表示されます。

#### 表 6-1 以下の GUI フィールド名に対するシステムの可用性

| GUI フィールド名   | 該当システム     |
|--------------|------------|
| モジュラーエンクロージャ | モジュラーシステム  |
| サーバーモジュール    | モジュラーシステム  |
| メインシステム      | モジュラーシステム  |
| システム         | 非モジュラーシステム |
| メインシステムシャーシ  | 非モジュラーシステム |

リモートアクセスデバイスのシステムサポートの詳細については、Dellシステムソフトウェアサポートマトリックスを参照してください。

Server Administrator では、イベントログ、電源制御、センサー状況情報へのリモートの帯域内アクセスが可能で、BMC/iDRAC を設定する機能も提供します。BMC/iDRAC と DRAC は、メイン システムシャーシ / メインシステム グループのサブコンボーネントである リモートアクセス オブジェクトをクリックして、Server Administrator グラフィカルユーザーインタフェースから管理でき ます。以下のタスクを実行できます。

#### 基本情報の表示

- 1 LAN 接続上のリモートアクセスデバイスの設定
- 1 シリアルオーバーLAN 接続上のリモートアクセスデバイスの設定
- 1 シリアルポート接続上のリモートアクセスデバイスの設定
- 1 追加のリモートアクセスデバイスプロパティの設定
- 1 リモートアクセスデバイス上でのユーザーの設定

1 プラットフォームイベントフィルタ警告の設定

システムでリモートアクセス機能を提供しているハードウェアに基づいて、BMC/iDRAC または DRAC の情報を表示できます。

BMC/iDRAC と DRAC のレポートおよび設定は、リモートアクセスの omreport/omconfig chassis remoteaccess CLI コマンドを使って管理することもできます。

さらに Server Administrator Instrumentation Service を使用して、プラットフォームのイベントフィルタ(PEF)パラメータと警告の宛先を管理できます。

💋 メモ: BMC データは、Dell PowerEdge x8xx および x9xx システムのみで表示できます。

## 基本情報の表示

BMC/IDRAC、IPv4 アドレス、DRAC についての基本情報を表示できます。また、BMC 設定をデフォルト値に設定することもできます。これには、次の操作を行います。

✓ メモ: BMC 設定をリセットするには、「システム管理者」特権でログインする必要があります。

1. モジュラエンクロージャ→ システム / サーパーモジュール→ メインシステムシャーシ / メインシステム→ リモートアクセス オブジェクトをクリックします。

リモートアクセスページには、システムの BMC に関する次の基本情報が表示されます。

### リモートアクセスデバイス

- 1 デバイスの種類
- 1 IPMI バージョン
- 1 システム GUID
- 1 アクティブ可能なセッション数
- 1 現在アクティブなセッション数
- 1 LAN 有効
- 1 SOL 有効
- 1 MAC アドレス

#### IPv4 **アドレス**

- 1 IP アドレスソース
- 1 IP アドレス
- 1 IP サブネット
- 1 IP ゲートウェイ

#### IPv6 **アドレス**

- 1 IP アドレスソース
- 1 IPv6 アドレス 1
- 1 デフォルトゲートウェイ
- 1 IPv6 アドレス 2
- 1 リンクのローカルアドレス
- 1 DNS アドレスソース
- 1 優先 DNS サーバー
- 1 代替 DNS サーバー

🜠 メモ: リモートアクセス タブの 追加設定 で IPv4 と IPv6 アドレスプロパティを有効にした場合にのみ、IPv4 と IPv6 を表示できます。

## リモートアクセスデバイスで LAN 接続を使用するように設定する

✓ メモ: LAN 設定 フィールドは、インバンドユーザーに 無効と設定されていれば、読み取り専用として表示されます。

LAN 接続を通して通信するリモートアクセスデバイスを設定できます。これには、次の操作を行います。

- 1. モジュラエンクロージャ→ システム / サーバーモジュール→メインシステムシャーシ / メインシステム→ リモートアクセス オブジェクトをクリックします。
- 2. 設定 タブをクリックします。

3. LAN をクリックします。

LAN 設定 ウィンドウが表示されます。

💋 メモ: マザーボード上の LAN がネットワークアダブタのアドインカードとチーム構成されている場合、BMC/iDRAC 管理トラフィックは正しく機能しません。

- 4. 次の NIC 設定詳細を設定します。
  - 1 NIC を有効にする(このオブションは DRAC がインストールされている Dell PowerEdge x9xx システムで使用可能です。NIC のチーム構成にこのオブションを選択します。Dell PowerEdge x9xx システムでは、追加冗長性用に NIC をチーム構成できます。)

▲ メモ: DRACI には統合 10BASE-T/100BASE-T Ethernet NIC があり、TCP/IP をサポートしています。NIC には、192.168.20.1 のデフォルト アドレスと 192.168.20.1 の デフォルト ゲートウェイが設定されています。

✓ メモ: DRAC が同一ネットワーク上の別の NIC と同じ IP アドレスに設定されていると、IP アドレスの競合が発生します。DRAC は、IP アドレスが DRAC で変更されるまで、ネットワークコマンドへの応答を中止します。DRAC は、その他の NIC の IP アドレスを変更して IP アドレスの競合が解決されても、リセットする必要があります。

✓ メモ: DRAC の IP アドレスを変更すると、DRAC がリセットされます。SNMP が DRACが初期化される前に DRAC をポーリングすると、初期化されるまで正しい温度が伝送されないため、温度警告がログ記録されます。

1 NIC の選択

✓ メモ: NIC の選択は、モジュラーシステムでは設定できません。

- 1 IPMI オーバー LAN を有効にする
- 1 IP アドレスソース
- 1 IP アドレス
- 1 サブネットマスク
- 1 ゲートウェイアドレス
- 1 チャネル権限レベルの制限
- 1 新しい暗号化キー(このオプションは Dell PowerEdge x9xx システムで使用可能です。)
- 5. 次の VLAN 設定詳細を設定します。

✓ メモ: VLAN 設定は iDRAC のシステムには該当しません。

- 1 VLAN ID を有効にする
- 1 VLAN ID
- 優先順位
- 6. 次の IPv4 プロパティを設定します。
  - 1 IP アドレスソース
  - 1 IP アドレス
  - 1 サブネットマスク
  - 1 ゲートウェイアドレス

7. 次の IPv6 プロパティを設定します。

- 1 IP アドレスソース
- 1 IP アドレス
- 1 プレフィックスの長さ
- 1 デフォルトゲートウェイ
- 1 DNS アドレスソース
- 1 優先 DNS サーバー
- 1 代替 DNS サーバー

✓ メモ: 追加設定 で IPv4 と IPv6 アドレスプロパティを有効にした場合にのみ IPv4 と IPv6 アドレスの詳細を設定できます。

8. 変更の適用をクリックします。

リモートアクセスデバイスでシリアルポート接続を使用するように設定する

シリアルポート接続を介して通信用に BMC を設定できます。これには、次の操作を行います。

- 1. モジュラエンクロージャ→ システム / サーバーモジュール→ メインシステムシャーシ / メインシステム→ リモートアクセス オブジェクトをクリックします。
- 2. 設定 タブをクリックします。
- 3. シリアルポート をクリックします。

シリアルポート設定ウィンドウが表示されます。

- 4. 次の詳細を設定します。
  - 1 接続モード設定
  - 1 ボーレート
  - 1 フロー制御
  - 1 チャネル権限レベルの制限
- 5. 変更の適用をクリックします。
- 6. ターミナルモード設定 をクリックします。

ターミナルモード設定 ウィンドウでは、シリアルポートのターミナルモード設定を指定できます。

ターミナルモードは、Intelligent Platform Interface Management(IPMI)のメッセージをシリアルポートから ASCII 文字で出力するために使用します。ターミナルモードは限定数のテ キストコマンドにも対応して、テキストベースのレガシー環境をサポートしています。この環境は、単純なターミナルやターミナルエミュレータを使用できるように設計されています。

- 7. 既存のターミナルとの互換性を強化するには、次のカスタマイズを指定します。
  - 1 ライン編集
  - 削除制御
  - 1 エコー制御
  - 1 ハンドシェイク制御
  - 1 新しいラインシーケンス
  - 1 新しいラインシーケンスの入力
- 8. 変更の適用をクリックします。
- 9. シリアルポート設定ウィンドウに戻るをクリックすると、シリアルポート設定 ウィンドウに戻ります。

## リモートアクセスデバイスで シリアルオーバー LAN 接続を使用するように設定する

シリアルオーバー LAN(SOL)接続を介して通信用に BMC/iDRAC を設定できます。これには、次の操作を行います。

- 1. モジュラエンクロージャ→ システム / サーパーモジュール→メインシステムシャーシ / メインシステム→ リモートアクセス オブジェクトをクリックします。
- 2. 設定 タブをクリックします。
- 3. シリアルオーバー LAN をクリックします。

シリアルオーバー LAN 設定 ウィンドウが表示されます。

- 4. 次の詳細を設定します。
  - 1 シリアルオーバー LAN を有効にする
  - 1 ボーレート
  - 1 必要とされる最小特権
- 5. 変更の適用をクリックします。
- 6. 詳細設定をクリックすると、BMC をさらに細かく設定できます。
- 7. シリアルオーバー LAN 詳細設定ウィンドウでは、次の情報の設定が可能です。
  - 文字累積間隔

- 文字送信しきい値
- 8. 変更の適用をクリックします。
- 9. シリアルオーバー LAN 設定に戻る をクリックすると、シリアルオーバー LAN 設定 ウィンドウに戻ります。

## iDRAC の追加設定

追加設定 タブを使って IPv4 と IPv6 プロパティを設定できます。これには、次の操作を行います。

- 1. モジュラエンクロージャ→ システム / サーバーモジュール→メインシステムシャーシ / メインシステム→ リモートアクセス オブジェクトをクリックします。
- 2. 設定 タブをクリックします。
- 3. 追加設定をクリックします。
- 4. IPv4 と IPv6 のプロパティを 有効 または 無効に設定します。
- 5. 変更の適用をクリックします。

## リモートアクセスデバイスユーザーの設定

リモートアクセスページを使ってリモートアクセスデバイスのユーザーを設定できます。このページにアクセスするには、次の手順に従います。

- 1. モジュラエンクロージャ→ システム / サーバーモジュール→メインシステムシャーシ / メインシステム→ リモートアクセス オブジェクトをクリックします。
- 2. ユーザータブをクリックします。

リモートアクセスユーザーウィンドウには、BMC/iDRAC ユーザーとして設定できるユーザーについての情報が表示されます。

3. ユーザー ID をクリックすると、新規または既存の BMC/iDRAC ユーザーを設定できます。

リモートアクセスユーザー設定 ウィンドウでは、特定の BMC/iDRAC ユーザーを設定できます。

- 4. 次の一般情報を指定します。
  - 1 ユーザーを有効にするを選択すると、ユーザーが有効になります。
  - 1 ユーザー名 フィールドにユーザーの名前を入力します。
  - 1 パスワードの変更 チェックボックスを選択します。
  - 1 新しいパスワード フィールドに新しいパスワードを入力します。
  - 1 パスワードの確認フィールドに新しいパスワードを再入力します。
- 5. 次のユーザー特権を指定します。
  - 1 最大 LAN ユーザー特権レベル制限を選択します。
  - 1 許可する最大シリアルポートユーザー特権を選択します。
  - 1 Dell PowerEdge x9xx システムでは、シリアルオーバー LAN を有効にするを選択してシリアルオーバー LAN を有効化します。
- 6. 次の iDRAC ユーザー特権を指定します。
- 7. 変更の適用をクリックして変更を保存します。
- 8. リモートアクセスユーザーウィンドウに戻るをクリックすると、リモートアクセスユーザーウィンドウに戻ります。

✓ メモ: DRAC がインストールされている場合、6 つの追加ユーザーエントリが設定可能です。これによりユーザー合計数は 16 になります。BMC/IDRAC および RAC ユーザーに対しても同じユーザー名およびパスワードの規定が適用されます。DRAC/IDRAC6 がインストールされると、16 のユーザーエントリすべては DRAC に割り当てられます。

## プラットフォームのイベントフィルタ警告の設定

Server Administrator Instrumentation Service を使用して、プラットフォームのイベントフィルタ(PEF)パラメータや警告の宛先など最も適切な BMC 機能を設定できます。これには、次の操作を行います。

- 1. **システム** オブジェクトをクリックします。
- 2. 警告管理 タブをクリックします。
- 3. プラットフォームイベント をクリックします。

プラットフォームイベント ウィンドウでは、特定のブラットフォームイベントに個別の処置をとることができます。シャットダウン処置を行うイベントを選択して、選択し処置の警告を生成することが できます。また、選択した IP アドレスの宛先に警告を送信することもできます。

- ✓ ★モ: BMC プラットフォームのイベントフィルタ警告を設定するには、「システム管理者」特権でログインする必要があります。
- メモ:ブラットフォームのイベントフィルタ著告を有効にする設定では、プラットフォームのイベントフィルタ警告の生成を有効または無効にできます。個々のプラットフォームイベント 警告設定とは関係なく設定できます。

✓ メモ: システム電源プローブ著告とシステム電源プローブエラーは、PMBus サポートのない Dell システムではサポートされていませんが、Server Administrator を使用して設定できます。

✓ メモ: Dell PowerEdge 1900 システムでは、PS/VRM/D2D 著告、PS/VRM/D2D エラー、および 電源装置がありませんのプラットフォームイベントフィルタは、Sever Administrator で設定することができますが、実際に使用することはできません。

4. シャットダウン処置を実行するか選択した処置の警告を生成するプラットフォームイベントを選択し、プラットフォームイベントの設定をクリックします。

プラットフォームイベントの設定 ウィンドウでは、システムがプラットフォームイベントに反応してシャットダウンした場合の処置を指定できます。

- 5. 次の処置の1つを選択します。
  - なし オペレーティングシステムがハングまたはクラッシュした場合に、何もしません。
  - システムを再起動する
  - オペレーティングシステムをシャットダウン後、システムを起動し、BIOS チェックを実行してオペレーティングシステムを再ロードします。
  - システムの電源を入れ直す システムの電源を切り、一時停止後に電源を入れてシステムを再起動します。パワーサイクルは、ハードドライブなどのシステムコンポーネントを再初期化したいときなどに便利です。
  - システムの電源を切る システムの電源をオフにします。
  - 1 **電力低減** CPU をスロットルします。
- △ 注意: なし または 電力低減 以外のプラットフォームイベントシャットダウン処置を選択した場合には、指定したイベントが発生するとシステムが強制的にシャットダウンします。 このシャットダウンはファームウェアによって実行され、オペレーティングシステムおよび実行中のアプリケーションをシャットダウンせずに行われます。
- 6. 送信する警告の 著告の生成 チェックボックスを選択します。

メモ:警告を生成するには、警告の生成とプラットフォームイベント警告を有効にする 設定の両方を選択する必要があります。

- 7. 変更の適用をクリックします。
- 8. プラットフォームイベントページに戻る をクリックすると、プラットフォームのイベントフィルタ ウィンドウに戻ります。

## プラットフォームイベント警告送信先の設定

プラットフォームのイベントフィルタウィンドウでは、プラットフォームイベントの警告を送信する宛先を選択することもできます。表示されている宛先の数によっては、各宛先アドレスの IP アドレスを個別に設定することもできます。設定した各宛先 IP アドレスにプラットフォームイベント警告が送信されます。

1. プラットフォームのイベントフィルタ ウィンドウで、宛先の設定 をクリックします。

宛先の設定 ウィンドウに宛先の数が表示されます。

2. 設定する宛先の番号をクリックします。

💋 メモ: 特定のシステムで設定できる宛先の数はシステムによって異なります。

- 3. 送信先を有効にするチェックボックスを選択します。
- 4. 宛先番号をクリックして、その宛先の個々の IP アドレスを入力します。この IP アドレスは、プラットフォームイベント警告が送信される IP アドレスです。
- 5. コミュニティ文字列 フィールドに、管理ステーションと管理下システムの間で送信されるメッセージの認証にシステムパスワードとして使う値を入力します。コミュニティ文字列(別名コミュニティ 名)が管理ステーションと管理下システム間の各パケットに送信されます。
- 6. 変更の適用をクリックします。

7. プラットフォームイベントページに戻る をクリックすると、プラットフォームのイベントフィルタ ウィンドウに戻ります。

<u>目次ページに戻る</u>

<u>目次ページに戻る</u>

## 設定と管理

Dell™ OpenManage™ Server Administratorパージョン 6.0.1 ユーザーズガイド

- セキュリティ管理
- ユーザー特権の割り当て
- 対応 するWindows オペレーティングシステムでゲストアカウントと匿名アカウントを無効にする
- SNMP Agent の設定
- 対応 Red Hat Enterprise Linux オペレーティングシステム と SUSE Linux Enterprise Server を実行しているシステム上でのファイアウォールの設定

## セキュリティ管理

Server Administrator は、ウェブベースのインタフェースとコマンドラインインタフェースの両方に対し、ロールベースのアクセス制御(RBAC)、認証、および暗号化を使ってセキュリティを提供します。

## 役割ベースのアクセスコントロール

RBAC は特定の役割内のユーザーが実行できる操作を特定して、セキュリティを管理します。各ユーザーには 1 つ、または複数の役割が割り当てられており、各役割にはその役割内のユーザーが使 用できるユーザー特権が 1 つまたは複数割り当てられています。RBAC によってセキュリティ管理は組織の構造に密接に関連しています。

## ユーザー特権

Server Administrator は割り当てられたユーザーのグループ特権に応じて、異なるアクセス権を与えます。ユーザー特権には、ユーザー、パワーユーザー、システム管理者、昇格システム管理者の4つのレベルがあります。

- ユーザーはほとんどの情報を表示できます。
- 1 パワーユーザーは警告しきい値の設定、警告またはエラーイベントが発生したときの警告処置を設定できます。
- システム管理者はシャットダウン処理の設定と実行、システムでオペレーティングシステムが無応答の場合の自動回復処理の設定、ハードウェア / イベント / およびコマンドログのクリアなどを 実行できます。システム管理者はまた、電子メールを送信するシステムも設定可能です。
- 1 昇格システム管理者は情報を表示および管理できます。

Server Administrator は、ユーザー特権でログインしたユーザーには読み取り専用のアクセス権、パワーユーザー特権でログインしたユーザーには読み取りと書き込みのアクセス権、システム管 理者または昇格システム管理者特権でログインしたユーザーには読み取り、書き込み、管理のアクセス権を与えます。表3-1を参照してください。

#### 表 3-1 ユーザー特権

| ユーザー特権              | アクセスタイプ |    |
|---------------------|---------|----|
|                     |         |    |
|                     | ピュー     | 管理 |
| ユーザー                | 0       | ×  |
| パワーユーザー             | 0       | 0  |
| システム管理者             | 0       | 0  |
| 昇格システム管理者(Linux のみ) | 0       | 0  |

#### Server Administrator サービスにアクセスするための特権レベル

表 3-2 は、Server Administrator サービスにアクセスして管理できるユーザーレベルをまとめたものです。

#### 表 3-2 Server Administrator ユーザー特権レベル

| サービス                        | 必要なユーザー  | -特権レベル |
|-----------------------------|----------|--------|
|                             |          |        |
|                             | ピュー      | 管理     |
| 計装                          | U.P.A.EA | P.A.EA |
| リモートアクセス                    | U.P.A.EA | A, EA  |
| Storage Management(ストレージ管理) | U.P.A.EA | A, EA  |

#### <u>表 3-3</u>は、<u>表 3-2</u>で使用した特権レベルの略語の意味を説明しています。

#### 表 3-3 Server Administrator ユーザー特権レベルの凡例

| U  | ユーザー      |
|----|-----------|
| Р  | パワーユーザー   |
| А  | システム管理者   |
| EA | 昇格システム管理者 |

## 認証

Server Administrator 認証スキームは、正しいアクセスタイプが正しいユーザー特権に割り当てられていることを確認します。さらに、コマンドラインインタフェース(CLI)を起動したとき、現在のプロ セスが実行しているコンテキストを Server Administrator 認証スキームが検証します。この認証スキームは、アクセス元が Server Administrator ホームページか CLI かを問わず、すべての Server Administrator 機能が正しく認証されていることを確認します。

### Microsoft Windows 認証

対応する Microsoft® Windows® オペレーティングシステムでは、Server Administrator 認証に Integrated Windows Authentication(旧名称:NTLM)が使われます。この認証システムによって、Server Administrator のセキュリティを ネットワークの全体的なセキュリティスキームに組み込むことができます。

### Red Hat Enterprise Linux および SUSE Linux Enterprise Server 認証

対応の Red Hat® Enterprise Linux® および SUSE® Linux Enterprise Server オペレーティングシステムでは、Server Administrator 認証は PAM(Pluggable Authentication Modules)ライブラリに基づいた様々な認証方法を用いています。ユーザーは、LDAP、NIS、Kerberos、Winbind などの異なるアカウント管理プロトコルを使用して、ローカルまたはリモートで Server Administrator にログインすることができます。

✓ メモ: Winbind の 32 ビット互換ライブラリが、オペレーティングシステムに存在しないため、SUSE Linux Enterprise Server(パージョン 9 Service Pack 3)上での Winbind および Kerberos を使用した Server Administrator 認証はサポートされません。

## 暗号化

管理下システムの身元を確認して保護するため、Server Administrator には SSL(Secure Socket Layer)技術を使用したセキュア HTTPS 接続を使ってアクセスします。対応の Microsoft Windows、Red Hat Enterprise Linux、および SUSE Linux Enterprise Server オペレーティングシステムでは、ユーザーが Server Administrator ホームページにアクセスしたときにソ ケット接続を介して転送されるユーザー資格情報やその他の機密データを JSSE(Java Secure Socket Extension)を使用して保護します。

## ユーザー特権の割り当て

重要なシステムコンポーネントのセキュリティを確保するには、Dell OpenManage ソフトウェア をインストールする前に すべての Dell<sup>™</sup> OpenManage<sup>™</sup> に正しくユーザー特権を割り当てる必要 があります。新しいユーザーは、オペレーティングシステムのユーザー特権で Dell OpenManage ソフトウェアにログインできます。

△ 注意: 重要なシステムコンボーネントへのアクセスを保護するには、Dell OpenManage ソフトウェアにアクセスできるユーザーアカウントのすべてにパスワードを割り当てる必要があります。パスワードを割り当てられていないユーザーは、オペレーティングシステムの制約を受けるため、Windows Server 2003 を実行しているシステムでは Dell OpenManage ソフトウェアにログインできません。

△ 注意: 重要なシステムコンポーネントへのアクセスを保護するには、対応 Windows オペレーティングシステムのゲストアカウントを無効にします。リモートスクリプトがその名前を使ってアカウントを有効にすることを防ぐために、アカウントの名前を変更することをお勧めします。

💋 メモ: 各対応オペレーティングシステムで、ユーザーの作成とユーザー特権の割り当てる手順は、オペレーティングシステムのマニュアルを参照してください。

メモ: OpenManage ソフトウェアにユーザーを追加したいときは、まず新規ユーザーをオペレーティングシステムに追加します。OpenManage ソフトウェア内で新規ユーザーを作成する必要はありません。

### Windows オペレーティングシステムのドメインへのユーザーの追加

メモ:以下の手順を実行するには、Microsoft Active Directory<sup>®</sup> がシステムにインストールされている必要があります。Active Directory の使用方法に関する詳細は、「Microsoft Active Directory」を参照してください。

- 1. コントロールパネル→ 管理ツール→Active Directory ユーザーとコンピュータへ移動します。
- 2. コンソールツリーで ユーザー を右クリックするか、新しいユーザーを追加するコンテナを右クリックし、新規 → ユーザー の順に選択します。
- 3. ダイアログボックスに適切なユーザー名情報を入力し、次へをクリックします。
- 4. 次へ をクリックしたら、終了 をクリックします。

- 5. 作成したユーザーを表すアイコンをダブルクリックします。
- 6. **所属するグループ**タブをクリックします。
- 7. 追加をクリックします。
- 8. 該当するグループを選択し、追加をクリックします。
- 9. OK をクリックしてから、OK を再度クリックします。

新しいユーザーは、割り当てられたグループとドメインのユーザー特権で Dell OpenManage ソフトウェアにログインできます。

## 対応の Red Hat Enterprise Linux および SUSE Linux Enterprise Server オペレーティングシステムでの Server Aministrator ユーザーの作成

Administrator(システム管理者)のアクセス権限が、ルートでログインしているユーザーに割り当てられます。ユーザー特権とパワーユーザー特権を持つユーザーを作成するには、以下の手順に従 います。

🜠 メモ: これらの手順を実行するには、ルートユーザーまたはそれと同等の権限を保有するユーザーとしてログインする必要があります。

💋 メモ: これらの手順を実行するには、システムに useradd ユーティリティがインストールされている必要があります。

## ユーザーの作成

💋 メモ: ユーザーとユーザーグループの作成の詳細については、オペレーティングシステムのマニュアルを参照してください。

#### ユーザー特権を持つユーザーの作成

1. コマンドラインから次のコマンドを実行します。

useradd -d <ホームディレクトリ> -g <グループ> <ユーザー名>

<グループ>は root 以外のものとします。

✓ メモ: <グループ> が存在しない場合は、groupadd コマンドを使ってグループを作成してください。

- 2. passwd<ユーザー名>を入力し、<Enter> を押します。
- 3. プロンプトが表示されたら、新しいユーザーのパスワードを入力します。

💋 メモ: 重要なシステムコンポーネントのアクセスを保護するには、Server Administrator にアクセスできる各ユーザーアカウントにパスワードを割り当てる必要があります。

新しいユーザーはユーザーというグループ権限を使って Server Administrator にログインできます。

#### パワーユーザー特権を持つユーザーの作成

1. コマンドラインから次のコマンドを実行します。

useradd -d <ホームディレクトリ> -g root <ユーザー名>

💋 メモ: ルートをプライマリグループとして設定する必要があります。

- 2. passwd<ユーザー名>を入力し、<Enter> を押します。
- 3. プロンプトが表示されたら、新しいユーザーのパスワードを入力します。

🜠 メモ: 重要なシステムコンポーネントのアクセスを保護するには、Server Administrator にアクセスできる各ユーザーアカウントにパスワードを割り当てる必要があります。

新しいユーザーはユーザーというグループ権限を使って Server Administrator にログインできます。

Linux オペレーティングシステムで Server Administrator ユーザー権限を編集する

💋 メモ: これらの手順を実行するには、ルートユーザーまたはそれと同等の権限を保有するユーザーとしてログインする必要があります。

- 1. /etc にある omarolemap ファイルを開きます。
- 2. 以下をこのファイルに追加します。
  - <**ユーザー名**>[Tab]<ホスト名>[Tab]<権限>

表 3-4 に、ロールの定義を omarolemap に追加する凡例を示します。

#### 表 3-4 OpenManage Server Administrator にロールの定義を追加する凡例

| <ユーザー名>                    | <ホスト名>       | <権限>          |
|----------------------------|--------------|---------------|
| ユーザー名                      | ホスト名         | Administrator |
| (+)グループ名                   | Domain(ドメイン) | User          |
| ワイルドカード (*)                | ワイルドカード (*)  | User          |
| <b>[Tab]</b> = \t (tab 文字) |              |               |

表 3-5 に、ロールの定義を omarolemap に追加する凡例を示します。

#### 表 3-5 OpenManage Server Administrator にロールの定義を追加する例

| <ユ <b>ーザー名</b> > | <ホスト名>         | <権限>          |
|------------------|----------------|---------------|
| Bob              | Ahost          | Poweruser     |
| +ルート             | Bhost          | Administrator |
| +ルート             | Chost          | Administrator |
| Bob              | *.aus.amer.com | Poweruser     |
| Mike             | 192.168.2.3    | Poweruser     |

### 3. ファイルを保存して閉じます。

#### 4. コマンドラインから次のコマンドを実行して、接続サービスを再起動します。

service dsm\_om\_connsvc restart

💋 メモ: 変更を 反映するには、接続サービスを再起動する必要があります。

## omarolemap ファイル使用のペストプラクティス

## omarolemap ファイルの使用時に考慮すべきベストプラクティスを以下に示します。

1 omarolemap ファイルの以下のデフォルトエントリは削除しないでください。

| 1 | root                   | * | Administrator |  |
|---|------------------------|---|---------------|--|
| 1 | + <i>1ν</i> - <i>ト</i> | * | Poweruser     |  |
| 1 | *                      | * | User          |  |

1 omarolemap ファイルの許可とファイル形式は変更しないでください。

1 omarolemap ファイルでユーザーの権限が低下した場合、Server Administrator はデフォルトのオペレーティングシステムでのデフォルトユーザー権限を使用します。

1 localhost や 127.0.0.1 といった、<Host\_Name>, のループバックアドレスは使用しないでください。

1 接続サービスを再起動したときに /etc/omarolemap ファイルの変更が有効にならない場合は、コマンドログでエラーを調べてください。

1 omarolemap ファイルを別のコンピュータに移動したとき、ファイル許可とファイルのエントリを再確認する必要があります。

- 1 グループ名に+ を前付けします。
- 1 同じ <*Host\_Name*>.に重複したユーザー名またはユーザーグループのエントリがあると、Server Administrator はオペレーティングシステムのデフォルトユーザー権限を使用します。
- 1 [Tab] の代わりに空白文字を列の区切り文字として使うこともできます。

## 対応 するWindows オペレーティングシステムでゲストアカウントと匿名アカウントを無効にする

🜠 メモ: この手順を実行するには、システム管理者でログインしている必要があります。

- 1. コンピュータの管理 ウィンドウを閉じます。
- 2. コンソールツリーで、ローカルユーザーとグループを展開し、ユーザーをクリックします。
- 3. ゲスト または IUSR\_システム名ユーザーアカウントをクリックします。
- 4. 処置をクリックし、プロパティを選択します。
- 5. アカウントを無効にするを選択し、OK をクリックします。

×の付いた赤い丸がユーザー名の上に表示されます。アカウントは無効になります。

## SNMP Agent の設定

Server Administrator は、対応するすべてのオペレーティングシステムで管理ネットワーク管理プロトコル(SNMP)システム管理規格をサポートしています。SNMP サポートは、オペレーティングシ ステム、またオペレーティングシステムのインストール方法によってインストールされている場合とされていない場合があります。ほとんどの場合、SNMP はオペレーティングシステムのインストールの過 程でインストールされています。Server Administrator をインストールする前に、SNMP などの対応システム管理プロトコル規格がインストールされていることが必要です。

SNMP エージェントを設定すると、コミュニティ名を変更したり、Set 操作を有効にしたり、管理ステーションにトラップを送ることができます。Dell OpenManage? IT Assistant や Array Manager などの管理アプリケーションと正しく相互作用するように SNMP エージェントを設定するには、次項で説明する手順に従ってください。

- ✓ メモ: デフォルトの SNMPエージェント設定には、通常、public のような SNMP コミュニティ名が含まれています。セキュリティを強化するため、この SNMP コミュニティ名は、ディフォルト値でないものに変更します。 SNMP コミュニティ名の変更に関しては、該当する下記の項を参照してください。詳細なガイドラインは、『Dell Power Solutions(Dell パワーソリューション) 誌の 2003 年 5 月号にある 「Securing an SNMP Environment(SNMP 環境のセキュリティ)」の記事を参照してください。このマガジンは www.dell.com/powersolutions から も入手できます。
- メモ: SNMP Set 操作は、Server Administrator バージョン 5.2 以降ではデフォルトで無効になっています。Server Administrator は SNMP Set 操作を有効または無効にする機能 をサポートしています。プリファランス 下の Server Administrator SNMP 設定ページを使うか、Server Administrator コマンドラインインタフェース (CLI)を使って、Server Administrator での SNMP Set 操作を有効または無効にできます。Server Administrator CLI の詳細については、『Dell OpenManage Server Administrator コマンドラインインタ フェースユーザーズガイバを参照してください。
- ✓ メモ: IT Assistant で Server Administrator を実行中のシステムから管理情報を取得するには、IT Assistant で使用するコミュニティ名が Server Administrator を実行中のシステムのコミュニティ名と一致する必要があります。IT Assistant で Server Administrator を実行しているシステムの情報を変更したり処置を実行するには、IT Assistant で使用するコミュニティ名が Server Administrator を実行中のシステムである必要があります。IT Assistant で Server Administrator を実行中のシステムが IT Assistant を Server Administrator を実行中のシステム からトラップ(非同期イベント通知)を受け取るには、Server Administrator を実行中のシステムが IT Assistant を実行中のシステムが Server Administrator を実行中のシステム からトラップ(非同期イベント通知)を受け取るには、Server Administrator を実行中のシステムが IT Assistant を実行中のシステム がらまます

以下の手順は、対応している各オペレーティングシステムで SNMP エージェントを設定する方法を説明しています。

- 1 「Microsoft Windows オペレーティングシステム環境のシステムでの SNMP エージェントの設定」
- 1 「<u>対応 Red Hat Linux オペレーティングシステム環境のシステムでの SNMP エージェントの設定</u>」
- 1 「対応SUSE Linux Enterprise Server オペレーティングシステムを実行しているシステムでの SNMP エージェントの設定」

## Microsoft Windows オペレーティングシステム環境のシステムでの SNMP エージェントの設定

Server Administrator は、Windows SNMP エージェントによって提供される SNMP サービスを使用します。SNMP エージェントを設定すると、コミュニティ名を変更したり、Set 操作を有効にしたり、管理ステーションにトラップを送ることができます。IT Assistant などの管理アプリケーションと正しく相互作用するように SNMP エージェントを設定するには、次項で説明する手順に従ってくださ

メモ: SNMP 設定の詳細については、オペレーティングシステムのマニュアルを参照してください。

## リモートホストによる SNMP アクセスを有効にする

Windows Server 2003 はデフォルトではリモートホストからの SNMP パケットを受け入れません。Windows Server 2003 を実行しているシステムでリモートホストから SNMP 管理アプリケ ーションを使ってシステムを管理したい場合は、リモート ホストから SNMP パケットを受け入れるように SNMP サービスを設定する必要があります。

Windows Server 2003 オペレーティングシステムを実行しているシステムでリモートホストから SNMP パケットを受け取れるようにするには、次の手順を実行してください。

- 1. コンピュータの管理 ウィンドウを閉じます。
- 2. 必要に応じて、ウィンドウの コンピュータの管理 アイコンを展開します。
- 3. サービスとアプリケーション アイコンを展開して、サービス をクリックします。
- 4. リストを下にスクロールして SNMP サービス を見つけ、SNMP サービス を右クリックして、プロパティ をクリックします。

SNMP サービスプロパティ ウィンドウが表示されます。

- 5. **セキュリティ**タブをクリックします。
- 6. 住意のホストから SNMP パケットを受け入れるを選択するか、リモートホストを これらのホストの SNMP パケットを受け入れる リストに追加します。

#### SNMP コミュニティ名の変更

SNMP コミュニティ名を設定すると、どのシステムが SNMP を使用してシステムを管理できるかが決まります。管理アプリケーションが Server Administrator から管理情報を取得するには、管理ア プリケーションで使用される SNMP コミュニティ名が、Server Administrator システムで設定されている SNMP コミュニティ名と一致する必要があります。

- 1. コンピュータの管理 ウィンドウを閉じます。
- 2. 必要に応じて、ウィンドウのコンピュータの管理 アイコンを展開します。
- 3. サービスとアプリケーション アイコンを展開して、サービス をクリックします。
- 4. サービスのリストを下にスクロールして SNMP サービスを見つけ、SNMP サービスを右クリックしてから、プロパティをクリックします。

SNMP サービスプロパティ ウィンドウが表示されます。

- 5. セキュリティタブをクリックして、コミュニティ名を追加または編集します。
  - a. コミュニティ名を追加するには、受け付けるコミュニティ名 リストから 追加 をクリックします。

SNMP サービス設定 ウィンドウが表示されます。

b. システムを管理できるコミュニティ名 (デフォルトは public)をコミュニティ名 テキストボックスに入力して、追加をクリックします。

SNMP サービスプロパティウィンドウが表示されます。

c. コミュニティ名を変更するには、受け付けるコミュニティ名リストでコミュニティ名を選択して、編集をクリックします。

SNMP サービス設定 ウィンドウが表示されます。

- コミュニティ名 テキストボックスで、システムを管理できるシステムのコミュニティ名を変更し、OK をクリックします。
   SNMP サービスプロパティ ウィンドウが表示されます。
- 6. OK をクリックして、変更を保存します。

### SNMP Set 操作を有効にする

IT Assistant を使って Server Administrator アトリビュートを変更するには、Server Administrator で SNMP Set 操作が有効になっている必要があります。

- 1. コンピュータの管理 ウィンドウを閉じます。
- 2. 必要に応じて、ウィンドウのコンピュータの管理 アイコンを展開します。
- 3. サービスとアプリケーション アイコンを展開して、サービス をクリックします。
- 4. リストを下にスクロールして SNMP サービス を見つけ、SNMP サービス を右クリックして、プロパティ をクリックします。

SNMP サービスプロパティ ウィンドウが表示されます。

- 5. セキュリティタブをクリックして、コミュニティのアクセス権限を変更します。
- 受け付けるコミュニティ名 リストでコミュニティ名を選択して、編集 をクリックします。
   SNMP サービス設定 ウィンドウが表示されます。
- 7. コミュニティ権限を読み取り書き込みまたは読み取り作成に設定して、OKをクリックします。

SNMP サービスプロパティ ウィンドウが表示されます。

8. OK をクリックして、変更を保存します。

### SNMP トラップを管理ステーションに送信するシステム設定

Server Administrator は、センサーや他の監視パラメータのステータスの変化に応じて SNMP トラップを生成します。SNMP トラップが Management Station に送信されるためには、Server Administrator のトラップ送信先を 1 つまたは複数設定する必要があります。

- 1. コンピュータの管理 ウィンドウを閉じます。
- 2. 必要に応じて、ウィンドウのコンピュータの管理アイコンを展開します。
- 3. サービスとアプリケーション アイコンを展開して、サービス をクリックします。
- 4. リストを下にスクロールして SNMP サービス を見つけ、SNMP サービス を右クリックして、プロパティ をクリックします。

SNMP サービスプロパティ ウィンドウが表示されます。

- 5. トラップ タブをクリックしてトラップのコミュニティを追加するか、トラップコミュニティのトラップ送信先を追加します。
  - a. トラップのコミュニティを追加するには、コミュニティ名 ボックスにコミュニティ名を入力し、コミュニティ名 ボックスの横にある リストに追加 をクリックします。
  - b. トラップコミュニティのトラップ送信先を追加するには、コミュニティ名ドロップダウンボックスからコミュニティ名を選択して、トラップ送信先ボックスの下の 追加 をクリックします。
  - c. SNMP サービス設定 ウィンドウが表示されます。
    - トラップ送信先を入力して、追加をクリックします。

SNMP サービスプロパティ ウィンドウが表示されます。

6. OK をクリックして、変更を保存します。

## 対応 Red Hat Linux オペレーティングシステム環境のシステムでの SNMP エージェントの設定

Server Administrator は ucd-snmp または net-snmp SNMP エージェントによって提供された SNMP サービスを使用します。SNMP エージェントを設定すると、コミュニティ名を変更したり、 Set 操作を有効にしたり、管理ステーションにトラップを送ることができます。IT Assistant などの管理アプリケーションと正しく相互作用するように SNMP エージェントを設定するには、次項で説明す る手順に従ってください。

✓ メモ: SNMP 設定の詳細については、オペレーティングシステムのマニュアルを参照してください。

#### SNMP エージェントのアクセスコントロールの設定

Server Administrator によって実装されている管理情報ペース(MIB)ブランチは、1.3.6.1.4.1.674 の OID で識別されます。Server Administrator を実行しているシステムを管理するには、 管理アプリケーションがこの MIB ツリーのブランチへのアクセス権を確保している必要があります。

Red Hat Enterprise Linux オペレーティングシステムの場合、デフォルトの SNMP エージェント設定では、MIB ツリーの MIB-II「システム」ブランチ(1.3.6.1.2.1.1 の OID で識別)にのみ「パ ブリック」コミュニティへの読み取り専用アクセスが与えられます。この設定では、管理アプリケーションを使用して、Server Administrator や MIB-II「システム」ブランチ外の他の Systems Management 情報を取得したり変更することはできません。

#### Server Administrator SNMP エージェントのインストール処置

Server Administrator はインストール中にデフォルト SNMP 設定を検出すると、SNMP エージェント設定を変更して、パブリックコミュニティの MIB ツリー全体に読み取り専用アクセスを与えようと します。Server Administrator は、/etc/snmp/snmpd.conf SNMP エージェント設定ファイルを2つの方法で変更します。

まず、次の行がない場合は、それを追加して MIB ツリー全体の表示を作成します。

view all included .1

次に、デフォルトの「アクセス」行を変更して、「パブリック」コミュニティの MIB ツリー全体に読み取り専用アクセス権を与えます。Server Administrator は次の行を探します。

access notConfigGroup "" any noauth exact systemview none none

Server Administrator で上の行が見つかると、次のように変更されます。

access notConfigGroup "" any noauth exact all none none

デフォルト SNMP エージェント設定をこのように変更すると、パブリックコミュニティの MIB ッリー全体に読み取り専用アクセスが与えられます。

✓ メモ: Server Administrator が確実に SNMP エージェント設定を変更し、システム管理データに正しくアクセスできるようにするには、Server Administrator のインストール後にその他の SNMP エージェント設定を変更することをお勧めします。

Server Administrator SNMP は、SNMP Multiplexing(SMUX)プロトコルを使って SNMP エージェントと通信を行います。Server Administrator SNMP は SNMP エージェントに接続するとき、自らを SMUX ピアとして識別するオブジェクト識別子を SNMP エージェントに送信します。オブジェクト識別子は SNMP エージェントとともに設定される必要があるため、Server Administrator はインストール中、SNMP エージェント設定ファイルに /etc/snmp/snmpd.conf が存在しない場合、これを追加します。

smuxpeer .1.3.6.1.4.1.674.10892.1

## SNMP コミュニティ名の変更

SNMP コミュニティ名を設定すると、どのシステムが SNMP を使用してシステムを管理できるかが決まります。管理アプリケーションが Server Administrator から管理情報を取得するには、管理ア プリケーションで使用される SNMP コミュニティ名が、Server Administrator システムで設定されている SNMP コミュニティ名と一致する必要があります。

Server Administrator を実行中のシステムから管理情報を取得するのに使う SNMP コミュニティ名を変更し、SNMP エージェント設定ファイル /etc/snmp/snmpd.conf を編集するには、次の手順を実行します。

1. 次の行を見つけます。

com2sec publicsec default public

または

com2sec notConfigUser default public

2. public の部分を SNMP コミュニティ名に置き換えて、この行を編集します。編集後の行は次のようになります。

com2sec publicsec default <コミュニティ名>

または

com2sec notConfigUser default <コミュニティ名>

3. SNMP 設定の変更を有効にするには、次のように入力して SNMP エージェントを再起動します。

service snmpd restart

### SNMP Set 操作を有効にする

IT Assistant を使って Server Administrator アトリビュートを変更するには、Server Administrator を実行しているシステムで SNMP Set 操作が有効になっている必要があります。

Server Administrator を実行中のシステムで SNMP Set 操作を有効にするには、SNMP エージェント設定ファイル、/etc/snmp/snmpd.conf を編集して、次の手順を実行します。

1. 次の行を見つけます。

access publicgroup "" any noauth exact all none none

または

access notConfigGroup "" any noauth exact all none none

2. 最初の none を all に置き換えて行を編集します。編集後の行は次のようになります。

access publicgroup "" any noauth exact all all none

または

access notConfigGroup "" any noauth exact all all none

3. SNMP 設定の変更を有効にするには、次のように入力して SNMP エージェントを再起動します。

service snmpd restart

### SNMP トラップを管理ステーションに送信するシステム設定

Server Administrator は、センサーや他の監視パラメータのステータスの変化に応じて SNMP トラップを生成します。SNMP トラップが管理ステーションに送信されるためには、Server Administrator を実行するシステムでトラップ送信先を1つまたは複数設定する必要があります。

Server Administrator を実行しているシステムで管理ステーションにトラップを送信するように設定するには、SNMP エージェント設定ファイル、/etc/snmp/snmpd.conf を編集して次の 手順 を実行します。

1. ファイルに次の行を追加します。

trapsink <IPアドレス> <コミュニティ名>

<IPアドレス>は管理ステーションのIPアドレスを表し、<コミュニティ名>は、SNMPコミュニティ名を表します。

2. SNMP 設定の変更を有効にするには、次のように入力して SNMP エージェントを再起動します。

service snmpd restart

# 対応SUSE Linux Enterprise Server オペレーティングシステムを実行しているシステムでの SNMP エージェントの設定

Server Administrator は ucd-snmp または net-snmp エージェントによって提供された SNMP サービスを使用します。リモートホストからの SNMP アクセスを有効にするための SNMP エー ジェントの設定、コミュニティ名の変更、セット操作の有効化、および管理ステーションへのトラップの送信が可能です。IT Assistant などの管理アプリケーションと正しく相互作用するように SNMP エ ージェントを設定するには、次項で説明する手順に従ってください。

💋 メモ: SUSE Linux Enterprise Server(パージョン 10)では、SNMP エージェントの設定ファイルは /etc/snmpd.conf に配置されています。

✓ メモ: SNMP 設定の詳細については、オペレーティングシステムのマニュアルを参照してください。

#### Server Administrator SNMP インストール処置

Server Administrator SNMP は、SNMP Multiplexing (SMUX)プロトコルを使って SNMP エージェントと通信を行います。Server Administrator SNMP は SNMP エージェントに接続すると き、自らを SMUX ピアとして識別するオブジェクト識別子を SNMP エージェントに送信します。このオブジェクト識別子は SNMP エージェントとともに設定される必要があるため、Server Administrator はインストール中、SNMP エージェント設定ファイル(/etc/snmpd.conf または /etc/snmp/snmpd.conf)が存在しない場合、これを追加します。

smuxpeer .1.3.6.1.4.1.674.10892.1

## リモートホストからのSNMP アクセスを有効にする

SUSE Linux Enterprise Server オペレーティングシステムのデフォルトの SNMP エージェント設定は、「パブリック」コミュニティに対してローカルホストからのみによる MIB ツリー全体へ読み取り 専用のアクセスを与えます。Server Administrator システムを正しく検知し、管理するために、この設定では他のホストで実行される IT Assistant などの SNMP 管理アブリケーションが許可され ていません。インストール中、Server Administrator がこの設定を検知すると、メッセージをオペレーティングシステムのログファイル /var/log/messages にログし、SNMP アクセスがローカル ホストに制限されていることを示します。リモートホストから SNMP 管理アプリケーションを使ってシステムを管理する場合は、リモートホストからの SNMP アクセスを有効にするように SNMP エージェ ントを設定する必要があります。

💋 メモ: セキュリティ上の理由から、可能であれば、SNMP アクセスは、特定のリモートホストに制限することをお勧めします。

特定のリモートホストから Server Administrator を実行しているシステムへの SNMP アクセスを有効にするには、SNMP エージェント設定ファイル /etc/snmpd.conf または /etc/snmp/snmpd.conf を編集し、次の手順を実行します。

1. 次の行を見つけます。

rocommunity public 127.0.0.1

2. 127.0.0.1 をリモートホストの IP アドレスに書き換えてこの行を編集またはコピーします。編集後の行は次のようになります。

rocommunity public IP\_address

💋 メモ: 各リモートホストに対し rocommunity 指令を追加することにより、複数の特定リモートホストからの SNMP アクセスを有効にできます。

3. SNMP 設定の変更を有効にするには、次のように入力して SNMP エージェントを再起動します。

/etc/init.d/snmpd restart

特定のリモートホストから Server Administrator を実行しているシステムへの SNMP アクセスを有効にするには、SNMP エージェント設定ファイル /etc/snmpd.conf または /etc/snmp/snmpd.conf を編集し、次の手順を実行します。

1. 次の行を見つけます。

rocommunity public 127.0.0.1

2. 127.0.0.1 を削除してこの行を編集します。編集後の行は次のようになります。

rocommunity public

3. SNMP 設定の変更を有効にするには、次のように入力して SNMP エージェントを再起動します。

/etc/init.d/snmpd restart

#### SNMP コミュニティ名の変更

SNMP コミュニティ名の設定によって、SNMP を使ってシステムを管理できる管理ステーションが決まります。管理アプリケーションが Server Administrator から管理情報を取得するには、管理ア プリケーションで使用される SNMP コミュニティ名が、Server Administrator システムで設定されている SNMP コミュニティ名と一致する必要があります。

Server Administrator を実行中のシステムから管理情報の取得に使うデフォルトの SNMP コミュニティ名を変更するには、SNMP エージェント設定ファイル /etc/snmpd.conf また

#### は /etc/snmp/snmpd.conf を編集し、次の手順を実行してください。

1. 次の行を見つけます。

rocommunity public 127.0.0.1

2. public を新しい SNMP コミュニティ名に置き換えて、この行を編集します。編集後の行は次のようになります。

rocommunity <コミュニティ名> 127.0.0.1

3. SNMP 設定の変更を有効にするには、次のように入力して SNMP エージェントを再起動します。

/etc/init.d/snmpd restart

## SNMP Set 操作を有効にする

IT Assistant を使って Server Administrator の属性を変更するには、SNMP Set 操作を Server Administrator を実行中のシステムで有効にする必要があります。IT Assistant からシス テムのリモートシャットダウンを有効にするには、SNMP Set 操作が有効化されている必要があります。

💋 メモ: 管理機能を変更するためにシステムを再起動する場合、SNMP Set 操作は不要です。

Server Administrator を実行中のシステムにおいて SNMP Set 操作を有効にするには、SNMP エージェント設定ファイル /etc/snmpd.conf または /etc/snmp/snmpd.conf を編集し、 次の手順を実行してください。

#### 1. 次の行を見つけます。

rocommunity public 127.0.0.1

2. rocommunity を rwcommunity に置き換えてこの行を編集します。編集後の行は次のようになります。

rwcommunity public 127.0.0.1

3. SNMP 設定の変更を有効にするには、次のように入力して SNMP エージェントを再起動します。

/etc/init.d/snmpd restart

#### SNMP トラップを管理ステーションに送信するシステム設定

Server Administrator は、センサーや他の監視パラメータのステータスの変化に応じて SNMP トラップを生成します。SNMP トラップが管理ステーションに送信されるためには、Server Administrator を実行するシステムでトラップ送信先を1つまたは複数設定する必要があります。

管理ステーションヘトラップを送信するように Server Administrator を実行しているシステムを設定するには、SNMP エージェント設定ファイル /etc/snmpd.conf また は /etc/snmp/snmpd.conf を編集し、次の 手順を実行してください。

1. ファイルに次の行を追加します。

trapsink <IP アドレス> <コミュニティ名>

<IP アドレス>は 管理ステーションの IP アドレスを表し、<コミュニティ名> は、SNMP コミュニティ名を表します。

2. SNMP 設定の変更を有効にするには、次のように入力して SNMP エージェントを再起動します。

/etc/init.d/snmpd restart

## 対応 Red Hat Enterprise Linux オペレーティングシステム と SUSE Linux Enterprise Server を 実行しているシステム上でのファイアウォールの設定

Red Hat Enterprise Linux/SUSE Linux をインストールしているときにファイアウォールセキュリティを有効にすると、デフォルトですべての外部ネットワークインタフェース上の SNMP ボートが閉 じます。IT Assistant などの SNMP 管理アプリケーションを有効にして Server Administrator からの情報を検出して取得するには、少なくとも 1 つの外部ネットワークインタフェースの SNMP ボートが開いている必要があります。Server Administrator によって外部ネットワークインタフェースの SNMP ポートがファイアウォールで開かれていないことが検出されたら、Server Administrator は警告メッセージを表示してメッセージをシステムログに記録します。

SNMP ボートを開くには、ファイアウォールを無効にし、ファイアウォールの外部ネットワークインタフェース全体を開くか、ファイアウォールで少なくとも1つの外部ネットワークインタフェースのSNMP ポートを開きます。この処理は、Server Administrator が起動する前か後で行うことができます。

前に説明した方法のいずれかを使用して RHEL 上の SNMP ポートを開くには、次の手順を実行します。

1. Red Hat Enterprise Linux コマンドプロンプトで、setup と入力して <Enter > を押し、テキスト モードセットアップユーティリティを起動します。

💋 メモ: このコマンドは、オペレーティングシステムでデフォルトのインストールを実行した場合にのみ使用できます。

Choose a Tool(ツールの選択)メニューが表示されます。

2. 下矢印を使用して Firewall Configuration (ファイアウォール設定)を選択し、<Enter>を押します。

Firewall Configuration(ファイアウォール選択)画面が表示されます。

- 3. <Tab>を押して**セキュリティレベル**を選択してからスペースバーを押して希望のセキュリティレベルを選択します。選択した セキュリティレベル にアスタリスクが付きます。
  - ✓ メモ: ファイアウォールのセキュリティレベルの詳細については、<F1> を押してください。デフォルトの SNMPポート番号は 161 です。X Window System グラフィカルユーザーインタフェースを使用している場合は、新しいパージョンの Red Hat Enterprise Linux では <F1> を押してもファイアウォールのセキュリティレベルに関する情報が表示されないことがあります。
  - a. ファイアウォールを無効にするには、No firewall(ファイアウォールなし)か Disabled(無効)を選択して手順7 に進みます。
  - b. ネットワークインタフェース全体または SNMP ポートを開くには、高、中 または 有効 を選択して<u>手順 4</u> に進みます。
- 4. <Tab> を押して カスタマイズ へ移動し、<Enter>を押します。

Firewall Confguration - Customize(ファイアウォールの設定-カスタマイズ)画面が表示されます。

- 5. ネットワークインタフェース全体を開くか、すべてのネットワークインタフェースの SNMP ポートだけを開くかを選択します。
  - a. ネットワークインタフェース全体を開くには、<Tab>を押して信頼できるデバイスの1つに進んでスペースバーを押します。デバイス名の左側のボックスにアスタリスクが付いたら、インタフェース全体が開くことを示します。
  - b. すべてのネットワークインタフェースの SNMP ポートを開くには、<Tab>を押して 他のポート に進んで snmp:udp と入力します。
- 6. <Tab> を押して OK を選択し、<Enter> を押します。

Firewall Configuration(ファイアウォール選択)画面が表示されます。

7. <Tab> を押して OK を選択し、<Enter> を押します。

Choose a Tool(ツールの選択)メニューが表示されます。

8. <Tab> を押して 終了 を選択し、<Enter> を押します。

SUSE Linux Enterprise Server 上の SNMP ポートを開くには、次の手順を実行します。

- 1. コンソール: a で次を実行し、SuSEfirewall2 を設定します。# yast2 firewall
- 2. 矢印キーを使用して、許可サービスに移動します。
- 3. Alt+d を押して、追加の許可ポート ダイアログボックスを開きます。
- 4. Alt+Tを押して、カーソルを TCP ポート テキストボックスに移動します。
- 5. テキストボックスに「snmp」と入力します。
- 6. Alt-O と Alt-N を押して、次の画面に進みます。
- 7. Alt-A を押して、変更を受け入れ、適用します。

<u>目次ページに戻る</u>

#### 日次ページに戻る

## Server Administrator の使用

Dell<sup>™</sup> OpenManage<sup>™</sup> Server Administratorパージョン 6.0.1 ユーザーズガイド

- Server Administrator セッションの開始
- <u>
  ログインとログアウト</u>
- Server Administrator ホームページ
- <u>オンラインヘルプの使い方</u>
- ユーザー設定ホームページの使い方
- Server Administrator コマンドラインインタフェースの使い方
- Dell Systems Management Server Administration 接続サービスおよびセキュリティ設定
- Server Administrator の制御

## Server Administrator セッションの開始

ローカルシステムで Server Administrator セッションを開始するには、デスクトップの Dell™ OpenManage™ Server Administrator アイコンをクリックします。

リモートシステムで Server Administrator セッションを開始するには、Webブラウザを開いて次の1 つをアドレスフィールドに入力し、<Enter> を押します。

https://*ホスト*名:1311

ホスト名は管理ノードシステムに割り当てられた名前、1311 はデフォルトのポート 番号を表します。

または

https://IP 7Fレス:1311

IP アドレスは、管理下システムの IP アドレス、1311 はデフォルトのポート番号を表します。

Server Administrator ログイン ウィンドウが表示されます。

✓ メモ: ブラウザで有効な応答を受信するために、アドレスフィールドに https://(http://ではない)と入力します。

✓ メモ: Dell™ OpenManage™ Server Administrator のデフォルトポートは 1311 です。ポート番号は必要に応じて変更できます。システムプリファランスの設定手順は、「Dell Systems Management Server Administration 接続サービスおよびセキュリティ設定」を参照してください。

✓ メモ: Internet Explorer<sup>®</sup> バージョン 7.0 を使って Server Administrator を起動する場合、セキュリティ証明書の問題を表示する警告のページが表示される場合があります。システムセキュリティを確保するには、新しい X.509 証明書を生成し、既存の X.509 証明書を再利用するか、証明機関(CA)からルート証明書または証明書チェーンをインポートすることをお勧めします。このような証明に関する警告メッセージを受けることのないよう、使用する証明書は信頼できる CA から受ける必要があります。X.509 証明書管理の詳細については、「X.509 証明書管理」を参照してください。

## ログインとログアウト

Server Administrator にログインするには、事前にめ割り当てられた ユーザー名 とパスワード をシステム管理 ログイン ウィンドウの該当するフィールドに入力します。ログインページをバイパ スし、デスクトップの Dell OpenManage Server Administrator アイコンをクリックして Server Administrator ウェブアプリケーションにアクセスする方法については、「シングルサインオ ン」を参照してください。

💋 メモ: Server Administrator にログインするには、事前に割り当てられたユーザー権限が必要です。新しいユーザーを設定する手順は、「<u>設定と管理</u>」を参照してください。

定義されたドメインから Server Administrator にアクセスするには、正しいドメイン 名も指定する必要があります。

✓ メモ: アブリケーションドロップダウンメニューは、1 つの Dell OpenManege Server Administrator コンボーネントにしかアクセスできない、システムでは選択不能フィールドとして表示 されます。2 つ以上の Dell OpenManage Server Administrator コンボーネントが管理下システムで使用できる場合にのみ、ドロップダウンメニューは機能します。

Microsoft® Active Directory® を使用してログインするには、Active Directory ログイン チェックボックスを選択します。

Server Administrator セッションを終了するには、「グローバルナビゲーションバー」上の ログアウト をクリックします。ログアウト ボタンは、各 Server Administrator ホームページの右上隅に あります。

## シングルサインオン

Microsoft Windows® システムでシングルサインオンオプションを使用すると、十分な権限を持つログインユーザーはすべてログインページをバイパスし、デスクトップの Dell OpenManage Server Administrator アイコンをクリックするだけでServer Administrator Web アプリケーションにアクセスできます。

💋 メモ: シングルサインオンの詳細については、http://support.microsoft.com/default.aspx?scid=kb;en-us;Q258063の Knowledge Baseの記事を参照してください。

ローカルマシンアクセスの場合は、マシンに適切な権限(ユーザー、パワーユーザー、または管理者)のあるアカウントを持っていることが必要です。他のユーザーは Microsoft Active Directory と 照合して認証されます。

Microsoft Active Directory に対してシングルサインオン認証を使用して Server Administrator を起動するには、次の追加パラメータを渡す必要があります。

authType=ntlm&application=[プラグイン名]

プラグイン名は omsa、ita などになります。

### 次に、例を示します。

https://localhost:1311/?authType=ntlm&application=omsa

ローカルマシンのユーザーアカウントに対してシングルサインオン認証を使用して Server Administrator を起動するには、次のパラメータも渡す必要があります。

authType=ntlm&application=[プラグイン名]&locallogin=true

プラグイン名は omsa、ita などになります。

#### 次に、例を示します。

https://localhost:1311/?authType=ntlm&application=omsa&locallogin=true

また、Server Administrator は他の製品(Dell OpenManage IT Assistantなど)もログインページを介さずに直接 Server Administrator の Web ページにアクセスできるように機能が拡張 されています(現在ログインしており、適切な権限を持っている場合)。

## 対応 Microsoft Windows Server 2003 オペレーティングシステム環境のシステム

対応の Windows Server® 2003 オペレーティングシステム環境のリモート管理下システムから Server Administrator にログインするには、ブラウザのセキュリティオプションを設定する必要 があります。

ブラウザのセキュリティ設定によっては、Server Administrator が使用するクライアント側のスクリプトを実行できない場合があります。クライアント側のスクリプトを使用できるようにするには、リモー ト管理下システムで次の手順を実行します。

メモ: クライアント側のスクリプトを使用できるようにブラウザを設定していない場合、Server Administrator にログインするときに空白の画面が表示される場合があります。この場合は、エラ ーメッセージが表示され、ブラウザを設定するように指示が出ます。

### Internet Explorer

- 1. ご利用のウェブブラウザで、ツール → インターネット オプション→ セキュリティ をクリックします。
- 2. 信頼済みサイトのアイコンをクリックします。
- 3. サイトをクリックします。
- 4. ブラウザのアドレスパーからリモート管理下システムにアクセスするために使用する Web アドレスをコピーし、このWeb サイトをゾーンに追加するフィールドに貼り付けます。
- 5. カスタムレベル をクリックします。

Windows 2000 の場合

- その他の下の、ページの自動読み込みのラジオボタンを選択します。
- Active Scriptingの下の、有効ラジオボタンを選択します。

Windows 2003 の場合

- その他の下の、ページの自動読み込みのラジオボタンを選択します。
- Active Scriptingの下の、有効ラジオボタンを選択します。
- アクティブ スクリプトの下の Internet Explorer web ブラウザコントローラのスクリプトを許可する ラジオボタンを選択します。

1 OK をクリックし新しい設定を保存します。ブラウザを閉じて Server Administrator にログインします。

Server Administrator に、ユーザーの資格情報のプロンプトを表示せずにシングルサインオンするには、次の手順を実行してください。

- ご利用のウェブブラウザで、ツール → インターネットオプション→ セキュリティをクリックします。
- 2. 信頼済みサイトのアイコンをクリックします。
- 3. サイトをクリックします。
- 4. ブラウザのアドレスバーからリモート管理下システムにアクセスするために使用する Web アドレスをコピーし、このWeb サイトをソーンに追加する フィールドに貼り付けます。
- 5. カスタムレベル をクリックします。
- 6. ユーザー認証で、現在のユーザー名とパスワードで自動的にログオンするのラジオボタンを選択してください。

7. OK をクリックし新しい設定を保存します。ブラウザを閉じて Server Administrator にログインします。

### Mozilla

- 1. ブラウザを起動します。
- 編集→ プリファランス をクリックします。
- 3. 詳細設定→スクリプトとプラグイン をクリックします。
- 4. ナビゲータチェックボックスで JavaScript を有効にする が選択されていることを確認します。
- 5. OK をクリックし新しい設定を保存します。
- 6. ブラウザを閉じます。
- 7. Server Administrator にログインします。

## Server Administrator ホームページ

🧖 メモ: Server Administrator を使用中は、Web ブラウザのツールバーボタン(戻る、更新)を使用しないでください。Server Administrator のナビゲーションツールだけを使用してくださ

いくつか例外がありますが、Server Administrator には 3 つの主な領域があります。

- 1 <u>グローバルナビゲーションバー</u>は一般サービスへのリンクを提供します。
- 1 システムツリーには、ユーザーのアクセス特権に基づいて、表示可能なすべてのシステムオブジェクトが表示されます。
- 1 <u>処置 ウィンドウ</u>には、ユーザーのアクセス特権に基づいて、選択したシステムツリーオブジェクトで使用可能な管理処置が表示されます。処置ウィンドウには3 つの機能領域があります。
  - 処置タブには、ユーザーのアクセス特権に基づいて、選択したオブジェクトで使用可能な一次処置または処置のカテゴリが表示されます。
  - 処置タブは、ユーザーのアクセス特権に基づいて、処置タブで使用可能な二次オプションのサブカテゴリに分かれています。
  - <u>データ領域</u>には、ユーザーのアクセス特権に基づいて、選択したシステムツリーオブジェクト、処置タブ、およびサブカテゴリの情報が表示されます。

さらに Server Administrator ホームページにログインすると、システムモデル、システムに割り当てられた名前、および現在のユーザーのユーザー名とユーザー特権 がウィンドウの右上隅に表示 されます。

<u>表 4-1</u>システムに Server Administrator がインストールされたときに に GUI フィールド名と該当システムが一覧表示されます。

#### 表 4-1 以下の GUI フィールド名に対するシステムの可用性

| GUI フィールド名   | 該当システム     |
|--------------|------------|
| モジュラーエンクロージャ | モジュラーシステム  |
| サーバーモジュール    | モジュラーシステム  |
| メインシステム      | モジュラーシステム  |
| システム         | 非モジュラーシステム |
| メインシステムシャーシ  | 非モジュラーシステム |

図 4-1 は、非モジュラーシステムに管理者権限でログインしたユーザー用のサンプル Server Administrator ホームページのレイアウトを示します。

図 4-1 サンプル Server Administrator ホームページ - 非モジュラーシステム

システムツリー 処置 タブ ,処置 タブのサブカテゴリ グローバルナビ / ゲーションバー

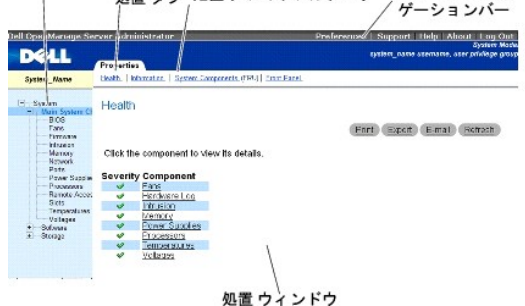

図 4-2 は、モジュラーシステムに管理者権限でログインしたユーザー用のサンプル Server Administrator ホームページのレイアウトを示します。

#### 図 4-2 サンプル Server Administrator ホームページ - モジュラーシステム

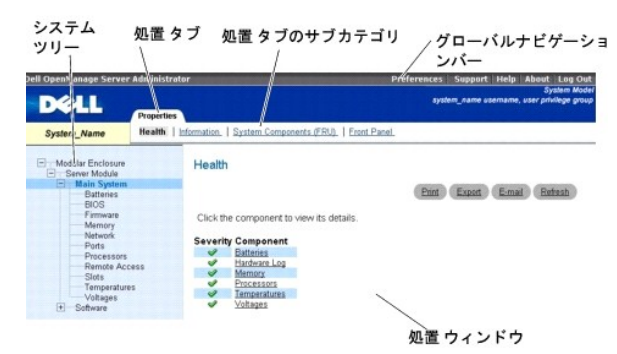

システムツリーのオブジェクトをクリックすると、そのオブジェクトに対応する処置ウィンドウが開きます。主なカテゴリを選択するには処置タブをクリックし、詳細情報や特定の処置にアクセスするには処 置タブのサブカテゴリをクリックして、処置ウインドウを移動します。処置ウィンドウのテータ領域に表示される情報は、システムログから、状態インジケータ、システムブロープゲージまでさまざまです。処 置ウィンドウのデータ領域で下線が付いたアイテムには、さらに詳細レベルの機能があります。下線が付いたアイテムをクリックすると、処置ウインドウに詳細レベルを持つ新しいデータ領域が作成されま す。たとえば、ブロバティー処置ケ**ッの工業性** サブカテゴリにある メ**インシステムシャーシ** / **メインシステム** をクリックすると、正常性状態をモニタしたメインシステムシャーシ / メインシステム オブ ジェクトに含まれるすべてのコンポーネントの正常性状態が表示されます。

メモ:設定可能なシステムツリーオブジェクト、システムコンポーネント、処置タブ、およびデータ領域機能を表示するには、管理者またはパワーユーザー権限が必要です。さらに、管理者権限でログインしたユーザーのみが、シャットダウンタブに含まれているシャットダウン機能などの重要なシステム機能にアクセスできます。

## グローバルナビゲーションバー

グローバルナビゲーションバーとそのリンクはプログラム内のすべてのユーザーレベルから使用可能です。

- 1 プリファランスをクリックすると、プリファランスホームページが開きます。「ユーザー設定ホームページの使い方を参照してください。
- 1 サポートをクリックすると、Dell サポートの Web サイトに接続します。
- 1 ヘルプをクリックすると、オンラインヘルプのウィンドウが開きます。「オンラインヘルプの使い方を参照してください。
- 1 バージョン情報をクリックすると、Server Administrator のバージョン情報と著作権情報が表示されます。
- 1 ログアウトをクリックすると、現在の Server Administrator プログラムセッションを終了します。

## システムツリー

システムツリーは Server Administrator ホームページの左側に表示され、システムの表示可能なコンボーネントをリストにします。システムコンボーネントはコンポーネントの種類によって分類され ています。モジュラーエンクロージャ→システム/サーパーモジュールのメインオブジェクトを展開したときに表示されるシステム / サーバーモジュールの主要カテゴリはメインシステムシャー シ / メインシステム、ソフトウェア、ストレージです。

ツリーを展開するには、オブジェクトの左側にあるブラス記号(+) )をクリックするか、オブジェクトをダブルクリックします。マイナス記号(-)が付いているものは、展開されていてそれ以上展開できないエントリを指します。

## 処置 ウィンドウ

システムツリーのアイテムをクリックすると、コンポーネントまたはオブジェクトについての詳細が処置ウィンドウのデータ 領域に表示されます。処置 タブをクリックすると、使用できるすべてのユーザー オプションがサブカテゴリのリスト として表示されます。

システム / サーバーモジュールツリーのオブジェクトをクリックすると、コンボーネントの処置ウィンドウが開き、使用できる処置タブが表示されます。データ領域にはデフォルトでは、選択したオブジェクト の最初の処置 タブから事前選択されたサブカテゴリが表示されます。事前選択されたサブカテゴリは通常、最初のオブションです。たとえば、メ**インシステムシャーシ** / メインシステム オブジェクト をクリックすると処置ウィンドウが開き、そのウィンドウのデータ領域にプロパティ処置タブと正常性サブカテゴリが表示されます。

### データ領域

データ領域はホームページ右側の処置タブの下にあります。データ領域は、システムコンポーネントのタスクを実行したり詳細を表示したりする場所です。ウィンドウに表示される内容は、現在選択され ているシステムツリーオブジェクトと処置 タブによって異なります。たとえばシステムツリーから BIOS を選択すると、デフォルトでは **プロパティ** タブが選択され、システム BIOS のパージョン情報が デーダ領域に表示されます。処置 ウィンドウのデータ領域には、状態インジケータ、タスクポタン、下線アイテム、およびゲージインジケータなど冬(の共通機能があります。

#### システム / サーバーモジュールコンポーネントステータスインジケータ

コンポーネント名の横のアイコンはそのコンポーネントの状態を表します(ページの最終更新時点)。

#### 表 4-2 システム / サーバーモジュールコンポーネントステータスインジケータ

| V | 緑のチェックマークは、コンボーネントが健全(正常)であることを示します。                                                                                                 |
|---|----------------------------------------------------------------------------------------------------|
| ⚠ | 感嘆符が入った黄色の三角形は、コンボーネントが警告(非重大)状態にあることを示します。<br>警告状態は、プローブまたはその他のモニタツールによって特定の最小値や最大値を満たさな<br>いコンボーネントが検出された場合に発生します。警告状態は早めの対処を要します。 |
| * | 赤い X は、コンボーネントがエラー(重要)状態にあることを示します。重要な状態は、プローブまたはその他のモニタツールによって特定の最小値や最大値を満たさないコンポーネントが検出<br>された場合に発生します。 重要な状態は早急な対処を要します。          |
|   | ブランクスペースは、コンポーネントの正常性が不明であることを示します。                                                                                                  |

#### タスクボタン

Server Administrator ホームページから開いたウィンドウのほとんどには、少なくとも印刷、エクスポート、電子メール、更新の4つのボタンが表示されます。一部のウィンドウにはその他のタス クボタンも含まれています。たとえば、ログウィンドウには、名前を付けて保存ボタンとログのクリアボタンもあります。各タスクボタンに固有の情報は、Server Administrator ホームページのへ ルプをクリックすると表示中の特定のウィンドウについて詳細が表示されます。

- 1 印刷をクリックすると、開いているウィンドウのコピーがデフォルトのプリンタに印刷されます。
- 1 **エクスポート**をクリックすると、開いているウィンドウの各データフィールドの値を一覧にしたテキストファイルが作成されます。エクスポートファイルは指定の場所に保存されます。データフィー ルド値を区分する区切り文字をカスタマイズする手順は、「ユーザーとシステムのブリファランスの設定」を参照してください。
- 1 **電子メール**をクリックすると、指定の電子メール受取人に宛てた電子メールメッセージが作成されます。電子メールサーバーとデフォルトの電子メール 受取人を設定する手順は、「ユーザー <u>とシステムのブリファランスの設定</u>」を参照してください。
- 1 更新をクリックすると、処置ウィンドウのデータ領域のシステムコンポーネント状態の情報が再ロードされます。
- 1 名前を付けて保存をクリックすると、処置ウィンドウの HTML ファイルが .zip ファイルに保存されます。
- 1 **ログのクリア**をクリックすると、処置ウィンドウのデータ領域に表示されたログからすべてのイベントが消去されます。

🜠 メモ: エクスポート、電子メール、名前を付けて保存、および ログのクリア ボタンは、パワーユーザー特権または管理者権限でログインしたユーザーにのみ表示されます。

### 下線付きアイテム

処置ウィンドウのデータ領域の下線付きアイテムをクリックすると、そのアイテムの詳細が表示されます。

#### ゲージインジケータ

温度プローブ、ファンプローブ、および電圧プローブはそれぞれゲージインジケータで表されます。たとえば、 🗵 4-3[には、システムの CPU ファンプローブからの読み取り値が表示されています。

#### 図 4-3 ゲージインジケータ

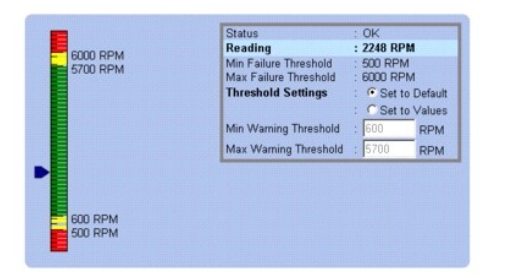

## オンラインヘルプの使い方

Server Administrator ホームページの各ウィンドウでは、状況に応じたオンラインヘルブを使用できます。グローバルナビゲーションバーのヘルプをクリックすると、表示中のウィンドウについて詳し

い情報が掲載されたヘルプウィンドウが開きます。オンラインヘルプは、Server Administrator サービスの各要素を実行するのに必要な特定の動作について説明するように設計されています。 Server Administrator が検出するシステムのソフトウェアとハードウェアのグループとユーザー特権レベルに従って、表示可能なすべてのウィンドウにオンラインヘルプが用意されています。

## ユーザー設定ホームページの使い方

プリファランス ホームページのデフォルトウィンドウは、**プリファランス** タブにある **アクセス設定** です。

プリファランスホームページから、「ユーザー」と「パワーユーザー」特権を持つユーザーへのアクセスを制限したり、Simple Network Management Protocol(SNMP)パスワードを設定したり、ユ ーザーとセキュリティ保護されたポートシステムのプリファランスを設定できます。

Server Administrator ホームページ同様、プリファランスホームページには 3 つの主な領域があります。

- 1 グローバルナビゲーションバーは一般サービスへのリンクを提供します。
  - o Server Administrator に戻る をクリックすると、Server Administrator のホームページに戻ります。
- 1 プリファランスホームページの左ウィンドウ枠(システムツリーが Server Administrator ホームページで表示されている)には、Managed System のプリファランスカテゴリが表示されま
- 1 処置ウィンドウでは、Managed System で使用できる設定とプリファランスを表示します。

図 4-4 にサンプルプリファランスホームページのレイアウトを示します。

#### 図 4-4 サンプルプリファランスホームページ

| ccess Configuration        |                                                                                                    |
|----------------------------|----------------------------------------------------------------------------------------------------|
|                            | (Print) (E-mail) (Refresh)                                                                                |
| onfigure user access.      |                                                                                                    |
| Iser Access                |                                                                                                    |
| Power User access granted. |                                                                                                    |
|                            | ccess Configuration<br>onfigure user access.<br>Iser Access<br>Voer access granted<br>Voer access granted |

## Server Administrator コマンドラインインタフェースの使い方

Server Administrator コマンドラインインタフェース(CLI)を使うと、ユーザーはモニタしているシステムのオペレーティングシステムのコマンドプロンプトから必要なシステム管理タスクを実行できます。

CLIは、特定のタスクを念頭に置いたユーザーがシステム情報を迅速に取得するのに役立ちます。たとえば CLI を使用すると、管理者は特定の時間に実行されるパッチプログラムやスクリプトを作成 できます。これらのプログラムが実行されると、ファン RPM などの対象コンボーネントについにレポートを入手できます。追加のスクリプトと共に CLI を使用することで、システム使用状況が高いときに データをキャプチャレ、システム使用状況が低いときの測定値と比較できます。コマンド結果はファイルに転送して、あとで分析できます。レポートは、管理者が使用パターンを調整したり、新しいシステム リンース購入を実証したり、問題のあるコンボーネントの正常性に注目する場合に役立ちます。

CLI の機能と使い方の詳細については、『Dell OpenManage Server Administrator コマンドラインインタフェースユーザーズガイド』を参照してください。

## Dell Systems Management Server Administration 接続サービスおよびセキュリティ設定

この項には以下のトピックがあります。

- ユーザーとシステムのプリファランスの設定
- 1 X.509 証明書管理

## ユーザーとシステムのプリファランスの設定

プリファランスホームページから、ユーザーとセキュアポートシステムを設定します。

💋 メモ: ユーザー、またはシステム設定をリセットするには、「システム管理者」特権でログインする必要があります。

次の手順を実行して、ユーザープリファランスを設定します。

1. グローバルナビゲーションバーの プリファランス をクリックします。

プリファランスホームページが表示されます。

2. 一般設定をクリックします。

3. 事前に選択されている電子メール受信者を追加するには、指定するサービス連絡先の電子メールアドレスを宛先:フィールドに入力し、変更の適用をクリックします。

💋 メモ: 任意のウィンドウで 電子メール をクリックすると、そのウィンドウの添付 HTML ファイルと一緒に電子メールアドレスに送信するメッセージが送信されます。

4. ホームページの外観を変更するには、スキンまたはスキームフィールドで別の値を選択して変更の適用をクリックします。

次の手順を実行して、セキュアポートシステムの環境を設定します。

1. グローバルナビゲーションバーの プリファランス をクリックします。

**プリファランス**ホームページが表示されます。

- 2. 一般設定とWebサーバータブをクリックします。
- 3. サーバー設定 ウィンドウで、必要に応じてオプションを設定します。
  - セッションのタイムアウト機能を使うと、セッションがアクティブでいられる時間を制限できます。指定の時間(分)、ユーザー操作がない場合に Server Administrator をタイムアウトにするには、有効 ラジオボタンを選択します。セッションがタイムアウトしたユーザーは、セッションを続行するにはログインし直す必要があります。Server Administrator セッションタイムアウト機能を無効にするには、無効 ラジオボタンを選択します。
  - 1 HTTPS ポートフィールドでは、Server Administrator のセキュアボートを指定します。Server Administrator のデフォルトのセキュアボートは 1311 です。
  - ✓ メモ:ポート番号を、無効な番号または使用中のポート番号に変更すると、その他のアプリケーションまたはブラウザが Managed System の Server Administrator にアクセスできなくなる可能性があります。デフォルトポートの一覧については、『Dell OpenManage インストールとセキュリティユーザーズガイド』を参照してください。
    - 1 IP アドレスのバインド先 フィールドで、セッション開始時に Server Administrator がバインドする管理下システムの IP アドレスを指定します。システムに該当するすべての IP アドレスをバインドする場合は、すべて ラジオボタンを選択します。特定の IP アドレスにバインドする場合は、特定 ラジオボタンを選択します。
  - ✓ メモ: IP アドレスのバインド先の値をすべて以外の値に変更すると、他のアプリケーションまたはブラウザが管理下システムの Server Administrator にアクセスできなくなる可能性があります。
    - 1 SMTP サーバー名 フィールドと SMTP サーバーの DNS サフィックス フィールドでは、所属会社または組織の SMTP とドメイン名サーバー(DNS)のサフィックスを指定します。 Server Administrator で電子メールを送信できるようにするには、適切なフィールドに所属会社または組織の SMTP サーバーの IP アドレスと DNS サフィックスを入力する必要が あります。

💋 メモ: セキュリティ上の理由から、SMTP サーバーから外部アカウントへの電子メール送信を許可していない会社や組織もあります。

- 1 コマンドログサイズ フィールドに、コマンドログファイルの最大ファイルサイズを MB 単位で指定します。
- 1 サポートリンクフィールドでは、管理下システムのサポートを提供する事業体の URL を指定します。
- カスタム区切り文字 フィールドでは、エクスポートボタンを使用して作成されたファイルでデータフィールドを区切る文字を指定します。;文字はデフォルトの区切り文字です。その他のオプションは!、@、#、\$、%、^、\*、~、®、:、|、および、です。
- SSL 暗号化 フィールドで、セキュリティ保護された HTTPS セッションの暗号化レベルを指定します。使用可能な暗号化レベルには、オートネゴシェート および 128 ビット以上があります。
  - オートネゴシェート:ブラウザの暗号化のレベルに関係なく接続できます。ブラウザは、Server Administrator web server と自動的にネゴシェーションして、そのセッションで使用可能な最も高い暗号化レベルを選択します。暗号化レベルの低いレガシーブラウザでも、Server Administrator に接続できます。
  - 128 ビット以上: 128 ビット以上の暗号化レベルを持つブラウザからの接続を可能にします。すべての確立されたセッションに、使用されるブラウザに基づいて次の暗号スイートのうちの1つが適用されます。

SSL\_RSA\_WITH\_RC4\_128\_SHA

- SSL\_RSA\_WITH\_RC4\_128\_MD5
- SSL\_DHE\_RSA\_WITH\_3DES\_EDE\_CBC\_SHA
- TLS\_DHE\_RSA\_WITH\_AES\_128\_CBC\_SHA
- SSL\_RSA\_WITH\_3DES\_EDE\_CBC\_SHA
- TLS\_RSA\_WITH\_AES\_128\_CBC\_SHA
- TLS\_DHE\_DSS\_WITH\_AES\_128\_CBC\_SHA
- SSL\_DHE\_DSS\_WITH\_3DES\_EDE\_CBC\_SHA

💋 メモ: 128 ビット以上 オプションでは、40 ビットまたは 56 ビットなど低い SSL 暗号レベルのプラウザでは接続できません。

💋 メモ: 変更を適用するには、Server Administrator web server を再起動します。

✓ メモ: 暗号化レベルを 128 ビット以上に設定している場合は、同レベルまたはより高い暗号レベルのブラウザを使用して、Server Administrator の設定にアクセスしたり、その設定を変更したりすることができます。

4. サーバー設定 ウィンドウのオプション設定が完了したら、変更の適用 をクリックします。

## X.509 証明書管理

リモートシステムの身元を確認し、リモートシステムとやり取りする情報を他の人が閲覧したり変更したりできないようにするには、Web 証明書が必要です。システムのセキュリティを確保するために、 以下の励行を推奨します。

- 1 新しい X.509 証明書の生成、既存の X.509 証明書の再利用、あるいはルート証明書または証明書チェーンの認証局(CA)からのインポートを行う。
- 1 Server Administrator がインストールされているすべてのシステムが一意なホスト名を持つ。

💋 メモ: 証明書管理を実行するには、Administrator(管理者)権限でログインする必要があります。

プリファランスホームページを使って X.509 証明書を管理するには、一般設定 をクリックし、Web Server タブをクリックしてから X.509 証明書をクリックします。

次のオプションを使用できます。

- 1 新しい X.509 証明書の作成 このオプションは、Server Administrator にアクセスするための証明書を作成するのに使用します。
- 1 既存の X.509 証明書の再使用 このオプションは、あなたの会社が所有権を持つ既存の証明書を選択して、この証明書を使って Server Administrator へのアクセスを制御します。
- 1 ルート証明書のインポート このオプションは、信頼される認証局から受け取ったルート証明書と証明書の応答(PKCS#7 形式)をインポートできるようにします。
- 1 CA からの証明書チェーンのインボート このオプションは、信頼される認証局から証明書の応答 (PKCS#7 形式)をインボートできるようにします。信頼される認証局には、Verisign、 Thawte、Entrust などがあります。

## Server Administrator の制御

Server Administrator は、Managed System を再起動するたびに自動的に起動します。Server Administrator の手動起動、停止、再起動を行うには、次の手順を使用します。

✓ メモ: Server Administratorを制御するには、管理者権限でログインする必要があります(対応の Red Hat® Enterprise Linux® または SUSE® Linux Enterprise Server オペレ ーティングシステムでは root でログイン)。

## Server Administrator の起動

#### Microsoft Windows オペレーティングシステム

Server Administrator を開始するには、サポートしている MicrosoftWindowsオペレーティングシステム環境のシステムで、以下の手順で実行します。

- 1. サービス ウィンドウを開きます。
- 2. Dell Systems Management Server Administration (DSM SA) 接続サービス アイコンを右クリックします。
- 3. Start(開始)をクリックします。

## 対応のRed Hat Enterprise Linux および SUSE Linux Enterprise Server オペレーティング システム

対応の Red Hat Enterprise Linux または SUSE Linux Enterprise Server オペレーティングシステム環境のシステムで Server Administrator を起動するには、コマンドラインから次のコ マンドを実行します。

dsm\_om\_connsvc start

## Server Administrator の停止

#### Microsoft Windows オペレーティングシステム

Server Administrator を停止するには、次の手順を実行します。

- 1. **サービス** ウィンドウを開きます。
- 2. DSM SA Connection Service アイコンを右クリックします。
- 3. 停止をクリックします。

## 対応のRed Hat Enterprise Linux および SUSE Linux Enterprise Server オペレーティング システム

対応の Red Hat Enterprise Linux または SUSE Linux Enterprise Server オペレーティングシステム環境のシステムで Server Administrator を停止するには、コマンドラインから次のコ マンドを実行します。

dsm\_om\_connsvc stop

## Server Administrator の再起動

## 対応 Microsoft Windows オペレーティングシステム

Server Administrator を停止するには、次の手順を実行します。

- 1. サービス ウィンドウを開きます。
- 2. DSM SA Connection Service アイコンを右クリックします。
- 3. 再起動をクリックします。

## 対応のRed Hat Enterprise Linux および SUSE Linux Enterprise Server オペレーティング システム

対応の Red Hat Enterprise Linux または SUSE Linux Enterprise Server オペレーティングシステム環境のシステムで Server Administrator を再起動するには、コマンドラインから次の コマンドを実行します。

dsm\_om\_connsvc restart

<u>目次ページに戻る</u>

<u>目次ページに戻る</u>

## バージョン 6.0.1 の新機能

Dell™ OpenManage™ Server Administratorパージョン 6.0.1 ユーザーズガイド

OpenManage Server Administrator の新リリースに新しく追加された主な機能について説明します。

- 1 新しい xx1x システムのサポート。
- 1 以下のシステムコンポーネントのサポート:
  - 追加属性の前面パネル LCD 表示の設定(システム名、MAC アドレス、IP アドレスなど)
  - o iDRAC6 Enterprise の存在、および存在する場合はストレージサイズの表示
  - xx1x システムの一部である新しい PCI デバイスの表示
  - o CPU ターボモードの表示
  - 新しいメモリタイプの表示(DDR3 Registered、DDR3 Unregistered)
  - 新しいスロットタイプの表示(PCIe Gen1/2)
  - · 導入時に NUMA(Non-Uniform Memory Architecture)の有効化 / 無効化
  - すべての LOM に対し個別にネットワークコントローラ サイドバンドインタフェースのサポートを有効化
  - メモリ動作モードの表示(オプティマイザ、ミラー、アドバンスド ECC)
  - AC 電源回復遅延時間の設定
  - xx1x システムを起動する該当プラットフォームのシリアル接続用 COM ポートの設定
  - 物理 NIC 属性と送信 / 受信統計情報の表示
- 1 強化された電源監視のサポート:
  - 電力消費量(BTUとW)の表示
  - ピーク電力ヘッドルームと瞬時ヘッドルームのサポート
  - ユーザー定義可能な電力バジェットキャップのサポート
  - 最大および最小予測電力消費量の表示をサポート
  - 電源装置の定格入力電力の表示をサポート
  - ピーク電力消費量のイベント警告機能のサポート
  - 電源プロファイルオプションのサポート 省電力モードと高性能モード
- 1 Internet Protocol Version 6 のサポート:
  - このリリースでは、IPv4 と IPv6 がサポートされています。

✓ メモ:対応オペレーティングシステムのリストについては、デル提供メディアまたはデルサポートサイト support.dell.com にある「Dell システムソフトウェアサポートマトリックス」を参照してください。

<u>目次ページに戻る</u>